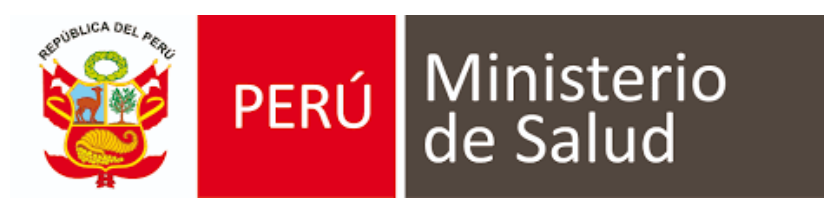

MANUAL DE USUARIO DE SISTEMA DE INFORMACIÓN DE HISTORIA CLÍNICA ELECTRÓNICA E - QHALI

# MÓDULO DE CRED (Crecimiento y Desarrollo)

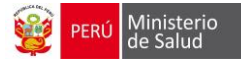

### **CONTROL DE CAMBIOS**

| Fecha      | Versión | Descripción                                                                                                    | Autor         |
|------------|---------|----------------------------------------------------------------------------------------------------|---------------|
| 24/04/2019 | 1.0     | Se agregó en el desarrollo nutricional y<br>desarrollo:<br>- El desarrollo psicomotor<br>- TEPSI<br>Se agregó los siguientes reportes:<br>- Reporte de seguimiento integral<br>- Reporte de tamizaje de anemia | Judith Estela |

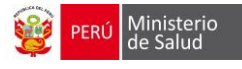

## Índice

| ROL: LIC. DE ENFERMERIA |  |
|-------------------------|--|
| ATENCIÓN CRED           |  |
| ATENCIÓN NO CRED        |  |
| PRESTACIÓN DE SALUD     |  |
| VACUNAS                 |  |
| REPORTES                |  |
|                         |  |

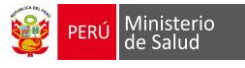

## **ROL: LIC. DE ENFERMERIA**

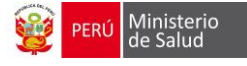

## Acceso al Módulo de CRED

- a. Usar el navegador GOOGLE CHROME O FIREFOX
- b. Escribir la URL de la siguiente forma:

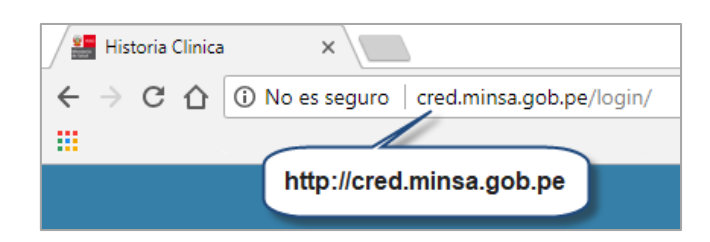

c. Escribir el **usuario y contraseña** (en este caso es el DNI del usuario es generado por el sistema).

**NOTA:** Por medidas de seguridad, se recomienda cambiar la contraseña, una vez ingresado al sistema Tener en cuenta que el usuario y contraseña es **PERSONAL** e **INTRANSFERIBLE.** 

| Cistano y contrasen      | Usuario              |  |
|--------------------------|----------------------|--|
| PERÚ Ministerio de Salud | Contraseña           |  |
|                          | Ingresar             |  |
| D                        | ar clic en la opcion |  |

#### Vista principal del módulo

El módulo mostrará la página de inicio con la opción de búsqueda de paciente, así como el listado de citados y pacientes recién nacidos. Finalmente, para ingresar al registro CRED debemos ingresar el DNI del niño y dar clic en la opción de BUSCAR:

| Tipo busqued  | 1'                             | Ingrese valor a buscar |                                      | Bueer       | Nomb             | re de Us |
|---------------|--------------------------------|------------------------|--------------------------------------|-------------|------------------|----------|
| DNI           |                                | ~                      |                                      | Dusca       |                  |          |
|               |                                |                        |                                      |             |                  |          |
| × CITADO      | s                              |                        |                                      |             |                  |          |
| LISTA DE PAG  | IENTES CON CITAS EL DÍA DE     | ноч                    |                                      |             |                  |          |
|               |                                |                        |                                      |             |                  |          |
| HCE           | NOMBRE                         | COD. CITA              | HORA DE INICIO                       | CONSULTORIO | DNI MADRE        |          |
|               |                                | CITA HACE 7 DIAR       |                                      |             |                  |          |
| LISTA DE PAC  | ENTES QUE FALIARON A SU        | CITA HACE / DIAS       |                                      |             |                  |          |
| HCE           | NOMBRE                         | FECHA CITA             | CONSULTORIO                          |             | DNI MADRE        |          |
|               |                                |                        | No data available in table           |             |                  |          |
|               |                                |                        |                                      |             |                  |          |
|               |                                |                        |                                      |             |                  |          |
| J RECIEN      | NACIDOS                        |                        |                                      |             |                  |          |
|               |                                |                        |                                      |             |                  | Desc     |
| Mostrar 10    | <ul> <li>registros</li> </ul>  |                        |                                      |             |                  |          |
|               |                                |                        |                                      |             |                  |          |
| CNV           | DNI                            | APELLIDO PATERNO       | APELLIDO MATERNO                     | NOMBRES     | FECHA NACIMIENTO | Desca    |
|               |                                |                        | Ningún dato disponible en esta tabla |             |                  | lista    |
| Mostrando reg | stros del 0 al 0 de un total d | le 0 registros         |                                      |             |                  | nota     |

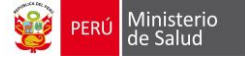

#### Descripción de la Página de Inicio

Es importante mencionar que la atención de este módulo se debe registrar primero en el módulo de **Ventanilla Única**, para que todos los niños citados aparezcan en forma automática y ordenada según la hora programada.

- 1. Nombre del establecimiento de salud
- 2. Nombre del personal de enfermería que este iniciando sesión.
- 3. *Barra de Búsqueda*: Se realizar por DNI, nombre y apellidos, CNV, carnet de extranjería o por DNI de la madre (en caso de recién nacidos). En caso de verificar la atención CRED previamente.
- 4. *Listado de niños citados en el día*: Cada día aparecen el listado de niños programados para la atención CRED.
- 5. *Listado de niños que faltaron a cita programada hace 7 días*: En esta lista aparecen los niños que no recibieron la atención CRED en el día que fue programado. Cuando se realiza la atención CRED, el nombre del niño no aparece en esta lista.
- 6. Botón para editar los datos del niño.
- 7. Botón de antecedentes del niño.
- 8. *Listado de recién nacidos:* Son los recién nacidos que están registrados en el aplicativo del CNV (certificado nacido vivo).
- 9. Botón para descargar en Excel la lista de recién nacidos.

| MINSA SAN GENARO DE VILLA                             |                                |                  | 2                   |
|-------------------------------------------------------|--------------------------------|------------------|---------------------|
| Tipo busqueda* Ingre                                  | se valor a buscar <sup>a</sup> | Buscar           |                     |
| ,⊀ CITADOS                                            |                                |                  |                     |
| LISTA DE PACIENTES CON CITAS EL DÍA DE HOY            | •                              |                  |                     |
| HCE NOMBRE COD. CIT/                                  | HORA DE INICIO                 | CONSULTORIO      | DNI MADRE           |
| LISTA DE PACIENTES QUE FALTARON A SU CITA HACE 7 DIAS | 5                              |                  |                     |
| HCE NOMBRE                                            | FECHA CITA CONSU               | JLTORIO DNI MADI | RE 6 7              |
|                                                       | 2018-05-31 CR                  | ED1              | Editar Antecedentes |
| recien Nacidos 8                                      |                                |                  | 9 Descargar         |
| Mostrar 10 v registros                                |                                |                  |                     |
| CNV DNI APELLIDO PATERNO                              | APELLIDO MATERNO               | NOMBRES          | FECHA NACIMIENTO    |
|                                                       | Ningún dato disponible e       | i esta tabla     |                     |

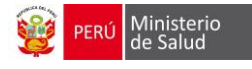

#### **Opciones Auxiliares del Módulo**

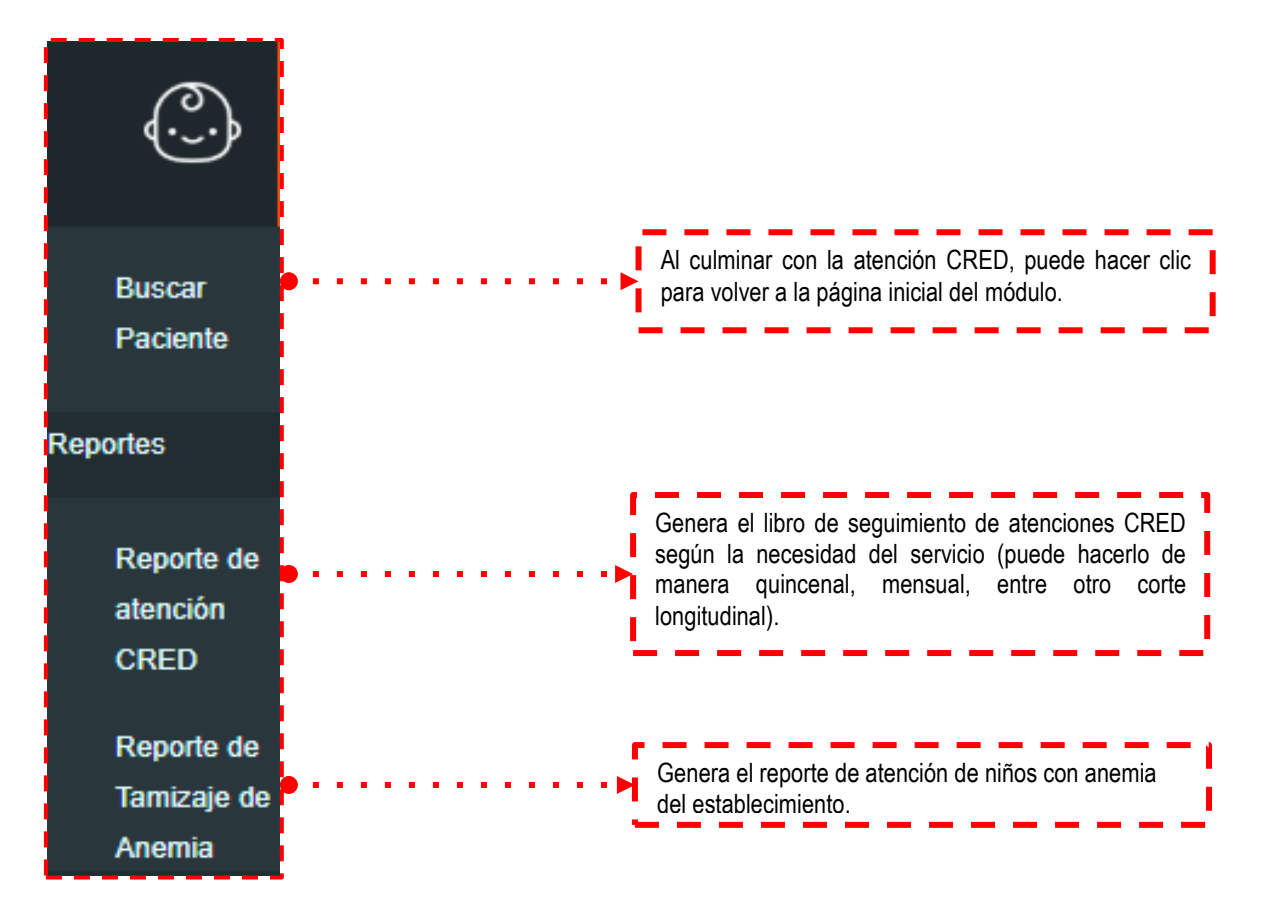

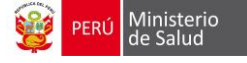

## **REGISTRO DE ATENCION CRED**

#### **SECCION DE EDITAR**

1. Buscar el número de DNI del niño, hacer clic en el botón **BUSCAR.** Los datos autogenerados provienen de la base de datos de RENIEC y del SIS, dar clic en el botón **EDITAR si** el niño se está registrando por primera vez y si no pasar al botón de <u>antecedentes.</u>

| Tipo busque | eda∗    | ~   | Ingrese valor a buscar |           | Buscar                        |
|-------------|---------|-----|------------------------|-----------|-------------------------------|
| TIPO DOC.   | N° DOC. | CNV | NOMBRES                | APELLIDOS |                               |
| DNI/LE      |         |     | ESTEFANO FRANCISCO     |           | Editar Antecedentes Consultas |

- 2. Al dar clic en el botón EDITAR se habilita la ventana de los datos del niño que se deberán llenar para un mejor seguimiento, siendo los siguientes:
  - a) Datos del niño: se podrá seleccionar el tipo de seguro y etnia.

| 💉 Datos del niño   |                    |                         | Detec de viño                                             |
|--------------------|--------------------|-------------------------|-----------------------------------------------------------|
| Tipo de documento* | DNI/LE             | Número de<br>documento* | provienen de RENIEC<br>y SIS sin posibilidad<br>de editar |
| Apellido paterno*  |                    | Genero*                 | Masculino                                                 |
| Apellido materno*  |                    | Fecha de nacimiento*    | 21/02/2017                                                |
| Nombres*           | ESTEFANO FRANCISCO | Edad                    | 26 meses                                                  |
| Tipo seguro*       | SIS                | Disa de afiliación      | Número de afiliación                                      |
| Etnia*             | 58 : Mestizo       | 040                     | 2-90106218                                                |

b) Agregar los datos del domicilio actual del niño:

| Domicilio        |                                        |           |   |
|------------------|----------------------------------------|-----------|---|
| Departamento     | ~~~~~~~~~~~~~~~~~~~~~~~~~~~~~~~~~~~~~~ | Provincia | ~ |
| Distrito         | ~                                      | Localidad |   |
| Direccion reniec | II                                     | Sector    |   |
| Dirección        |                                        |           |   |
| Referencia       |                                        |           |   |
|                  | 1                                      |           |   |

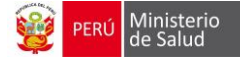

#### c) Lugar de nacimiento:

| miento   |                             |                                 |                                                     |                                  |
|----------|-----------------------------|---------------------------------|-----------------------------------------------------|----------------------------------|
| Arequipa | *                           | Provincia                       | Caylloma                                            | ~                                |
| Majes    | ~                           | Localidad                       |                                                     |                                  |
|          | miento<br>Arequipa<br>Majes | miento<br>Arequipa ~<br>Majes ~ | miento<br>Arequipa ~ Provincia<br>Majes ~ Localidad | Majes     Provincia     Caylloma |

d) Si el niño está estudiando debe agregar los datos de la institución educativa, finalmente se llena los datos del familiar: Madre/Padre o Tutor. (Estos datos son opcionales). Dar clic en GUARDAR.

| Institución edu      | cativa                                  |                      |                                      |
|----------------------|-----------------------------------------|----------------------|--------------------------------------|
| Departamento         | ~~~~~~~~~~~~~~~~~~~~~~~~~~~~~~~~~~~~~~~ | Provincia            | ~                                    |
| Distrito             | ~                                       | Institución          | Seleccione una Institucion Educativa |
| PRONOEI Jardin       | ◯ Colegio ◯ Otro ◉ Ninguno              |                      |                                      |
| Nombre de la I.E.    |                                         | Código modular.      |                                      |
| ★ Datos del familiar |                                         |                      |                                      |
| Madre Padre Tuto     | r                                       |                      |                                      |
| Nombres              |                                         | № de DNI             |                                      |
| Apellido paterno     |                                         | Fecha de nacimiento  |                                      |
| Apellido materno     |                                         | Edad                 |                                      |
| Ocupación            | <b>v</b>                                | Grado de instrucción | · v                                  |
| Estado civil         | ~                                       | Teléfono             |                                      |
| Correo electrónico   |                                         | Celular              |                                      |
| Lengua habitual      | <b>v</b>                                |                      |                                      |
| ¿Es jefe de familia? | ◎ Si ◎ No                               |                      |                                      |
| Guardar              |                                         |                      | Ir al listado de pacientes           |

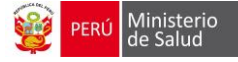

### NIÑOS SIN DOCUMENTO O CARNET DE EXTRANJERIA

✓ Seleccionar en el tipo de búsqueda el ítem NO SE CONOCE o Carnet extranjería

|   | SAN GENARO DE VILLA                                                                                                    |                                     | <b>.</b>  |
|---|----------------------------------------------------------------------------------------------------|-------------------------------------|-----------|
| é | Tipo busqueda*                                                                                                    | Ingrese valor a buscar <sup>a</sup> | Buscar    |
|   | Carnet extranjeria<br>CNV<br>DNI<br>DI de la madre<br>Di extranjero<br>No se conoce<br>Libreta militar<br>Nombre y apellidos<br>Pasaporte |                                     | Descargar |

✓ Se habilita el botón CREAR NUEVO

| Tipo busqueda*   | Ingrese valor a buscar* |        |             |
|------------------|-------------------------|--------|-------------|
| No se conoce 🗸 🗸 |                         | Buscar | Crear nuevo |
|                  |                         |        |             |

- ✓ Completar los datos solicitados siendo los siguientes:
  - Datos generales del niño: Seleccionar el tipo de documento, agregar el N° de archivo clínico, Nombre y apellidos Fecha de nacimiento y género, CAMPOS OBLIGATORIOS
  - Completar los datos del **domicilio actual, dar clic** en guardar.

| Los campos con asterisco(*) son campos requeridos. |                 |                      |                                |  |  |
|----------------------------------------------------|-----------------|----------------------|--------------------------------|--|--|
| Paciente                                           |                 |                      |                                |  |  |
| Datos generales                                    |                 |                      |                                |  |  |
| Tipo de documento*                                 | Indocumentado 🗸 | Número de documento  | Ingrese el número de documento |  |  |
| N° Archivo clínico                                 | N° CNV          | Fecha nacimiento*    |                                |  |  |
| Apellido paterno*                                  |                 | Edad                 |                                |  |  |
| Apellido materno*                                  |                 | Genero*              | ······ v                       |  |  |
| Nombres*                                           |                 | Tipo de seguro*      | USUARIO 🗸                      |  |  |
| Datos de Domicilio Actual                          |                 |                      |                                |  |  |
| Departamento domicilio*                            | v               | Provincia domicilio* | ~                              |  |  |
| Distrito domicilio*                                | ~               |                      |                                |  |  |
| Domicilio                                          |                 | Referencia domicilio |                                |  |  |
| Cancelar                                           |                 |                      | Guardar                        |  |  |

✓ Al GUARDAR muestra el siguiente mensaje y se puede buscar al niño por el CODIGO AUTOGENERADO o por nombre y apellidos

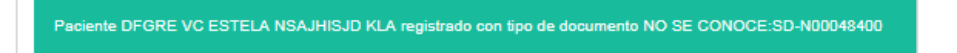

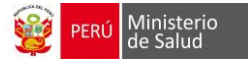

#### SECCION DE ANTECEDENTES

Al guardar los datos ingresados del niño, sale el siguiente mensaje **PACIENTE ACTUALIZADO**. A continuación, pasamos a los antecedentes

- a) En el encabezado se visualiza:
  - Icono del sexo del menor (color rosa mujer, color celeste varón)
  - Nombre completo del menor
  - DNI del niño
  - Edad exacta del niño
  - N° del CNV
  - Fecha de Nacimiento

| Paciente actuali | zado                                        |           |         |      |          |                     |
|------------------|---------------------------------------------|-----------|---------|------|----------|---------------------|
| Para continuar c | on la atención se requiere datos de Parto ( | CNV)      |         |      |          |                     |
|                  | PACIENTE                                    | TIPO DOC. | N° DOC. | EDAD | CNV      | Fecha de nacimiento |
| 3                |                                             | DNI/LE    |         |      | 99999999 | 13/05/2017          |

- b) Registrar los antecedentes Prenatales del niño:
  - N° de embarazo pertenece el niño
  - N° atenciones prenatales que asistió la madre.
  - Lugar de atenciones prenatales.
  - Características del Parto: Condición del parto, lugar del parto y quien atendió el parto

| Embarazo                          |            | Parto                |                                                       |               |                                                     |
|-----------------------------------|------------|----------------------|-------------------------------------------------------|---------------|-----------------------------------------------------|
| Nº de embarazo                    | 1          | Condición del parto* | <ul> <li>Espontaneo</li> <li>Instrumentado</li> </ul> | Parto lugar*  | Establecimiento de<br>salud                         |
| Nº de atenciones<br>prenatales    | 8          |                      | <ul> <li>Cesarea</li> </ul>                           |               | O Domicilio                                         |
| ,                                 |            |                      | <ul> <li>Otro</li> </ul>                              | Atendido por* | Familiar                                            |
| Lugar de atenciones<br>prenatales | particular |                      |                                                       |               | <ul> <li>Agente comunitario de<br/>salud</li> </ul> |
|                                   |            |                      |                                                       |               | Personal técnico                                    |
|                                   |            |                      |                                                       |               | Profesional de salud                                |
|                                   |            |                      |                                                       |               | <ul> <li>Otro</li> </ul>                            |

- c) Registrar el Nacimiento del niño:
  - Edad gestacional al nacer (en semanas).
  - Peso al nacer (en gramos)
  - Talla al nacer (en centímetros)
  - Perímetro cefálico al nacer
  - Peso para la edad gestacional (cálculo es automático)
  - Perímetro Torácico al nacer
  - APGAR al 1'
  - APGAR a los 5'
  - Enfermedad congénita al nacer
  - Contacto piel a piel
  - Alojamiento conjunto

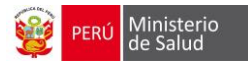

Si el niño tuvo alguna hospitalización

| Nacimiento                      |                                           |                                   |           |                              |           |
|---------------------------------|-------------------------------------------|-----------------------------------|-----------|------------------------------|-----------|
| Nacimiento edad<br>gestacional* | 35 semanas                                | Perímetro torácico al<br>nacer*   | 38.0 cm   | Requirió<br>Hospitalización* | ⊛ Si ○ No |
| Peso al nacer*                  | 2900 gr                                   | APGAR 1'*                         | 9         | Tiempo de<br>hopitalización  | 15 dias   |
| Nacimiento talla*               | 45.00 cm                                  | APGAR 5'*                         | 9         |                              |           |
| Perímetro cefálico al<br>nacer* | 35.0 cm                                   | Enfermedad congenita<br>al nacer* | © Si ⊛ No |                              |           |
| Peso para edad                  | Pequeno                                   | Contacto piel a piel              | ● Si ◎ No |                              |           |
| gestacional                     | <ul><li>Adecuado</li><li>Grange</li></ul> | Alojamiento conjunto              | ⊛ Si © No |                              |           |

Nota: Los campos que cuentan con asterisco (\*) son obligatorios.

#### Antecedentes Patológicos

#### 1. Personales

- Al encontrar la patología del niño, podemos escribir en el campo de observaciones y para hacer clic en botón plomo y se habilita un check de color verde.
- Si no se encuentra la patología escribir en el buscador el código CIE 10 para encontrar la patología que no está en la lista sugerida.

| Antecedentes patológicos |               |   |  |  |
|--------------------------|---------------|---|--|--|
| Buscar anteceden         | te patológico | - |  |  |
| ENFERMEDAD               | OBSERVACIONES |   |  |  |
| Tuberculosis             |               |   |  |  |
| SOBA / Asma              |               |   |  |  |
| pilepsia                 |               |   |  |  |
| nfecciones               |               |   |  |  |
| Alergia a medicamentos   | penicilina    |   |  |  |

- 2. <u>Familiares</u>
  - Seleccionar uno o varios familiares en la columna parentesco que padece esta patología, llenar el campo de observaciones, indicando la etapa en que apareció a enfermedad; por último, dar clic en el cuadro plomo para confirmar lo registrado.
  - Si no se encuentra la patología escribir en el buscador el código CIE 10 para encontrar la enfermedad que no está en la lista sugerida.

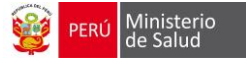

| Antecedentes fam | Antecedentes familiares     |                 |   |  |  |
|------------------|-----------------------------|-----------------|---|--|--|
| Bus              | car antecedente familiar    |                 | • |  |  |
| ENFERMEDAD       | PARENTESCO                  | OBSERVACIONES   |   |  |  |
| Tuberculosis     | Padre Madre Otro Hermano(a) |                 |   |  |  |
| Asma             |                             | DESDE LA NIÑEZ  |   |  |  |
|                  |                             |                 |   |  |  |
| Diabetes         |                             | 10 AÑOS CON TTO |   |  |  |
| Epilepsia        | Padre Madre Otro Hermano(a) |                 |   |  |  |

Una vez llenados todos los campos obligatorios y después de presionar el botón **GUARDAR** en la parte inferior de los antecedentes pasaremos a la **ATENCION CRED**.

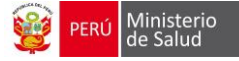

## ATENCIÓN CRED

### PÁGINA DE ACCESOS PARA ATENCIÓN CRED

#### Descripción de la ventana

Al guardar los datos de los antecedentes, genera el mensaje ANTECEDENTES ACTULIZADOS. A continuación, pasamos a la atención CRED, muestra los siguientes botones:

- 1. Datos del paciente: Nombre, DNI, edad, CNV, Fecha de nacimiento.
- 2. *Editar paciente:* Accede a la página de afiliación del niño.
- 3. Antecedentes: Accede a la página de antecedentes del niño.
- 4. Control CRED: Crea las atenciones CRED que corresponde según edad.
- 5. Control no CRED: Ingresa alguna atención complementaria.
- 6. *Prestaciones adicionales de salud:* Ingresa las fechas de las actividades que se ha realizado.
- 7. *Vacunas:* Accede al módulo de inmunizaciones.

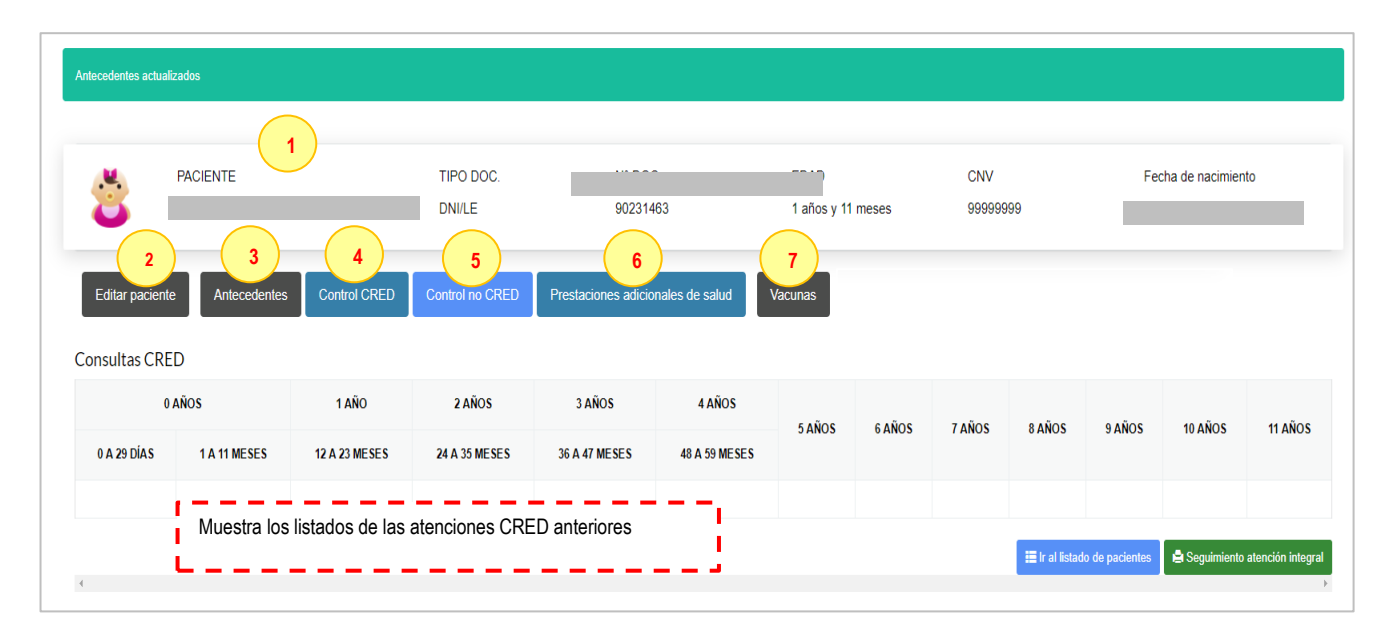

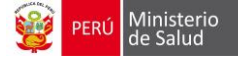

#### 1. Registro del Control CRED

A. CONSULTA: En forma automática se registra la fecha (se puede modificar), la hora de atención, el N° control CRED (se puede <u>modificar el Nº de control CRED</u> haciendo clic en el icono del <u>candado</u>) y la edad.

En motivo de consulta, se describe el motivo que acude al consultorio.

| , | 🕈 Consulta                |                                                                    |
|---|---------------------------|--------------------------------------------------------------------|
|   | Fecha atencion*           | 11/06/2018 Hora atencion* 11:15                                    |
|   | Número de control<br>CRED | 5 Edad atención 5 meses                                            |
|   |                           | Evaluación de la alimentación Signos de peligro Ficha tamizaje VIF |
| c | Motivo<br>onsulta         |                                                                    |

**a.1)** Ventanas Emergentes: Recopila información adicional del niño, dar clic en cada circulo pequeño para seleccionar:

- Evaluación de la alimentación
- Signos de peligro - Ficha tamizaje VIF
- Evaluación de la alimentación Signos de peligro Ficha tamizaje VIF
- Cada vez que termine de completar, clic en botón GUARDAR:

|                                |           | 000501000050  |                               |                     |
|--------------------------------|-----------|---------------|-------------------------------|---------------------|
|                                |           | OBSERVACIONES | Emaciación visible grave      | ◎ Sí ◎ No           |
| esta recibiendo lactancia<br>? | © Sí © No |               | Piel vuelve muy lentament     | le ◎ Sí ◎ No        |
| ica de LM es adecuada?         | © Sí © No |               | Traumatismo / Quemadura       | as © Sí © No        |
| de LM es adecuada?             |           |               | Palidez palmar intensa        | © Sí © No           |
|                                | 0 3I 0 NO |               | No puede beber o tomar e      | ipecho © Sí © No    |
| e leche no materna?            | © Sí © No |               | Convulsiones                  | © Sí © №            |
| aguitas?                       | ◎ Sí ◎ No |               | Letárgico o Comatoso          | ◎ Sí ◎ No           |
| lgún otro alimento?            |           |               | Vomita todo                   | ◎ Sí ◎ No           |
|                                | 0 SI 0 NO |               | Estridor en reposo / tiraje s | subcostal © Sí © No |
|                                |           |               |                               |                     |
|                                |           |               |                               |                     |
| e tamizaje VIF                 |           |               |                               |                     |
|                                |           |               |                               |                     |

Al padre, madre o adulto responsable del cuidado del niño o niña

¿Su hijo es muy desobediente? O Sí O No

| ¿Alguna | vez pierde | el control y | lo golpea? |
|---------|------------|--------------|------------|
|         |            |              |            |

○ Sí ○ No

Guarda

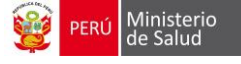

**B. REGISTRO SIGNOS VITALES:** consiste en registrar las funciones vitales del niño, como temperatura (en °C), talla (en cm), peso (en gramos), perímetro cefálico (PC en cm) cuentan con asteriscos (\*) son datos obligatorios. Registrar respetando las unidades de medida

| ᢞ Signos vitales |    |        |       |     |       |
|------------------|----|--------|-------|-----|-------|
| Temperatura*     | ⊃≎ | Talla* | cm    | PC* | cm    |
| Peso*            | gr | FC*    | x min | FR* | x min |

*C.* VISUALIZACIÓN DEL ÚLTIMO REGISTRO DE EXAMEN DE HEMOGLOBINA: Aparece el último registro del examen de hemoglobina.

| 💉 Útimo Exámen de Hemoglobina |  |
|-------------------------------|--|
| Sin examen                    |  |

**D. EXAMEN FÍSICO**: Se encuentra las opciones de conservado y patológico. Si seleccionamos Patológico se despliega una lista de las regiones del Examen físico a evaluar, donde se podrá seleccionar la patología y escribir las observaciones.

| Examen físico |                               |             |  |  |
|---------------|-------------------------------|-------------|--|--|
| NOMERE        | CONSERVADO(C) / PATOLÓCICO(P) | OBSERVACIÓN |  |  |
| General       | e C o P                       |             |  |  |
| Cabeza        | e C o P                       |             |  |  |
| Cabellos      | e C o P                       |             |  |  |
| Cara          | e C o P                       |             |  |  |
| Cuello        | e C o P                       |             |  |  |
| Torax .       | e C o P                       |             |  |  |
| Abdomen       | e C o P                       |             |  |  |

#### Al terminar de completar los datos dar clic en el botón siguiente

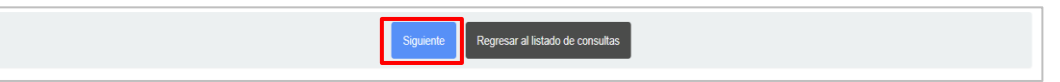

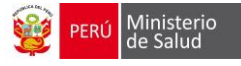

#### E. Evaluación nutricional y del desarrollo

#### 1. Visualización de Valores Antropométricos del niño

Consiste en visualizar de acuerdo al peso y la talla registrados durante la atención, con tablas oficializadas para que el personal de enfermería diagnostique el desarrollo físico observaremos cada gráfico:

| 🖌 Evaluación nutricional y del desarrollo                                                                                                    |                                                                                 |                                                                             |
|----------------------------------------------------------------------------------------------------|---------------------------------------------------------------------------------|-----------------------------------------------------------------------------|
| Gráfica P/T Gráfica P/E Gráfica T/E Test de Desarrollo                                                                                                   | Evaluación del desarrollo psicornotor TEPSI Ganancia de Peso Perín              | netro Cefálico                                                              |
| Peso para talla                                                                                                    | Peso para edad O Sobrepeso<br>Normal<br>Desnutrición<br>Riesgo nutricional O Si | Talla para edad O Alto<br>O Normal<br>Talla baja<br>Riesgo nutricional O Sí |
| Desnutricion severa                                                                                                    | (Ganancia ONO<br>inadecuada de peso) ONO                                        | (Ganancia<br>inadecuada de talla)<br>No                                     |
| psicomotor         e desarrollo         e Resgu para el desarrollo         e Normal          Transtorno del desarrollo         Transtorno del desarrollo |                                                                                 |                                                                             |
| Ubservacion<br>Factores condicionantes de la salud, nutrición y desarrollo                                                                               |                                                                                 |                                                                             |
|                                                                                                    | Laboratorio                                                                     |                                                                             |

- Leyenda: Color rojo es +2 estándar mayor y -2 estándar menor. Color verde es 0
   Color azul es la marca del niño
- ✓ Dar clic en el botón CERRAR

Recomendación: En cuanto más controles se registran, la marca se convierte en curva.

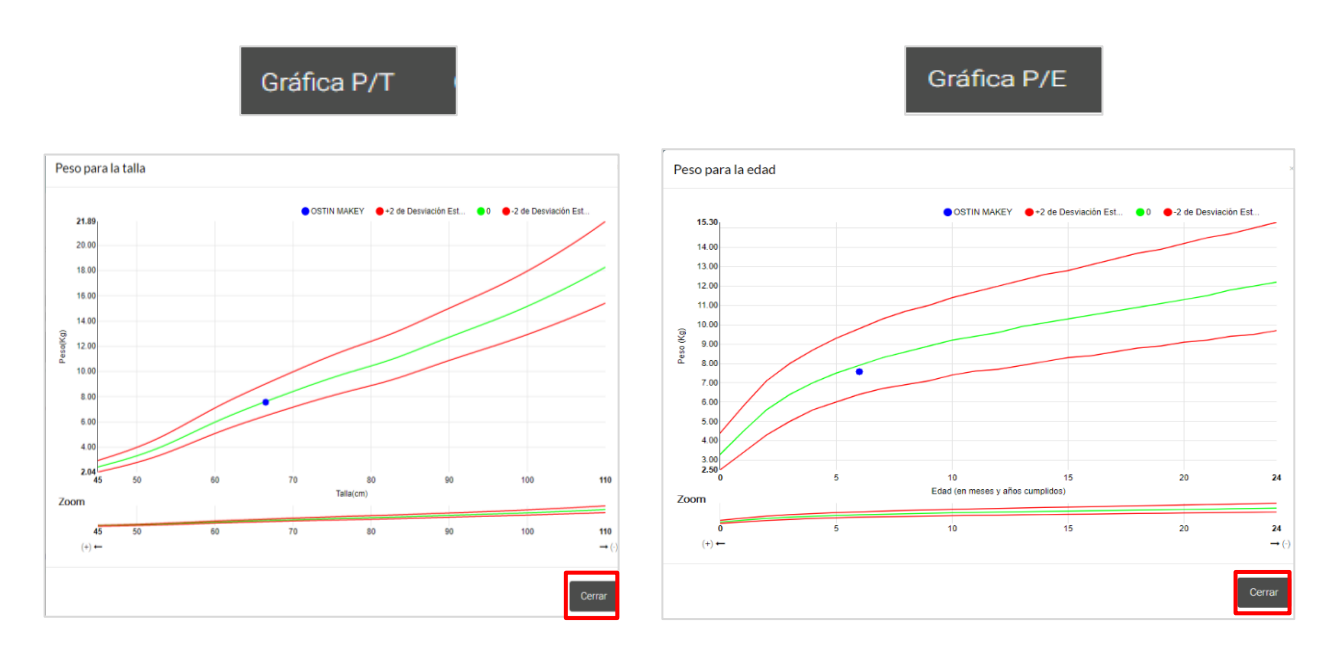

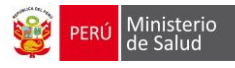

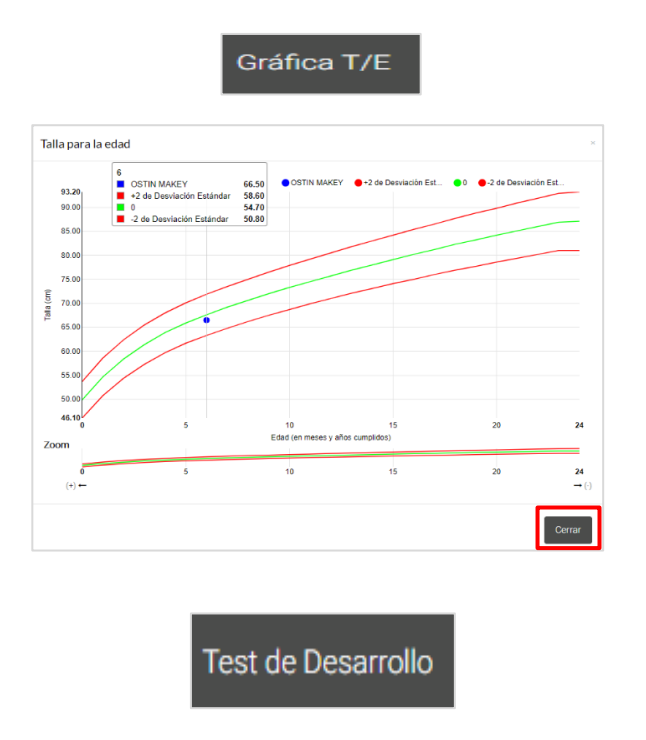

✓ Cada control CRED va a marcar según su evolución psicomotriz y habilidad. Marca cuando cumple con la actividad, al terminar de la evaluación, clic en botón GUARDAR.

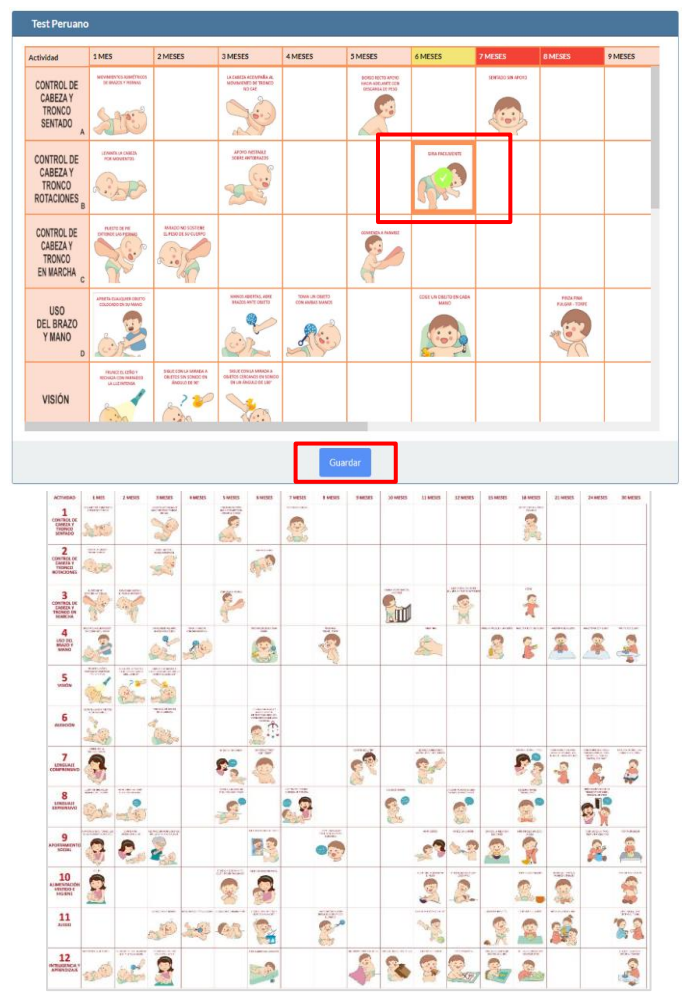

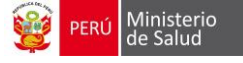

#### Evaluación del desarrollo psicomotor

La evaluación del desarrollo psicomotor se registran las actividades que el niño está realizando de acuerdo a los meses que tiene, seguir los siguientes pasos:

- 1. Seleccionar la fecha del test, clic en el botón GUARDAR.
- 2. A continuación, nos muestra la siguiente ventana, detalla la fecha del test, la edad cronológica y el mes correspondiente.
  - ii.

| la de eva | uación d | el de | sari  | roll | o ps | icor | not | or |    |    |
|-----------|----------|-------|-------|------|------|------|-----|----|----|----|
| Fecha o   | test     | 19    | /04/: | 2019 | 1    |      |     |    |    |    |
|           |          | 0     | A     | br   | ``   | / 2  | 019 | ,  | •  | 0  |
|           |          | Lu    | N     | la   | Mi   | Ju   | ١   | /i | Sá | Do |
|           |          |       |       | 2    | 3    | 4    | 4   | 5  | 6  |    |
|           |          | 4     | 8     | 9    | 10   | 1    | 1   | 12 | 13 |    |
|           |          | - 13  | 5     | 16   | 17   | - 18 | в   | 19 | 20 |    |
|           |          | 2     | 2     | 23   | 24   | 25   | 5   | 26 |    |    |
|           | _        |       |       |      |      |      |     |    |    |    |

*3.* Seleccionar las actividades, dar clic en **ÉXITO** o **FRACASO**, si cumple todas las actividades va ir aumentando los meses, dar clic en **VER RESULTADO**.

| lógica (Días): 180 | Mes Correspondiente: 6 | _        |                                                                                                    |                                                                                                    |                                                                                                    |
|--------------------|------------------------|----------|----------------------------------------------------------------------------------------------------|----------------------------------------------------------------------------------------------------|----------------------------------------------------------------------------------------------------|
|                    |                        |          | Limpiar todo                                                                                                    |                                                                                                    |                                                                                                    |
| ÍТЕМ               |                        | ÉXITO    | F                                                                                                    | RACASO                                                                                                    |                                                                                                    |
|                    |                        | <b>√</b> |                                                                                                    |                                                                                                    |                                                                                                    |
|                    |                        |          |                                                                                                    |                                                                                                    |                                                                                                    |
|                    |                        |          |                                                                                                    |                                                                                                    |                                                                                                    |
|                    |                        |          |                                                                                                    |                                                                                                    |                                                                                                    |
|                    |                        |          |                                                                                                    |                                                                                                    |                                                                                                    |
|                    |                        |          |                                                                                                    |                                                                                                    |                                                                                                    |
|                    |                        |          |                                                                                                    | Ver resultado                                                                                                    | os                                                                                                    |
|                    | (тем                   | ́пем     | freм         £хпо           I         I         I           I         I         I         I           I         I         I         I         I           I         I         I         I         I         I           I         I | freм       foro       г         Image: State State | ÎTEM       ÊNTO       FRACASO         ÎMI       ÎMI       ÎMI       ÎMI         ÎMI       ÎMI       ÎMI       ÎMI       ÎMI         ÎMI       ÎMI       ÎMI       ÎMI       ÎMI       ÎMI         ÎMI       ÎMI       ÎMI       ÎMI       ÎMI       ÎMI       ÎMI         ÎMI       ÎMI |

4. Muestra los resultados y el diagnóstico del desarrollo psicomotor, finamente cerrar la ventana.

| Escala de evaluación del desarrollo psicomotor     |                |                                              |                    |
|----------------------------------------------------|----------------|----------------------------------------------|--------------------|
| Mes basal (Mayor mes en el que cumple todo)        | SIN RESULTADOS |                                              |                    |
| Edad mental (Días)                                 | SIN RESULTADOS | Edad cronológica (Días)                      | 180                |
| Razón entre edad mental y edad cronólogica (EM/EC) | SIN RESULTADOS | Coeficiente de desarrollo (Puntaje estándar) | SIN RESULTADOS     |
| Perfil del desarrollo psicomotor                   |                |                                              |                    |
| ÁREA                                               | PUNTAJE        | MES AL QUE CORRESPONDE                       | DIAGNÓSTICO        |
| Resultado final del test                           |                |                                              |                    |
| Diagnóstico SIN RESULTADOS                         |                |                                              |                    |
|                                                    |                |                                              |                    |
|                                                    |                |                                              | Ir a la evaluación |
|                                                    |                |                                              |                    |

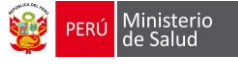

1. Cada control CRED va a marcar según su evolución psicomotriz y habilidad. Va marcando cuando cumple con la actividad, al terminar de la evaluación, clic en botón **GUARDAR.** 

| Test de desarrollo psicomo               | tor (TEPSI)                         |            |                  |                       |           |
|------------------------------------------|-------------------------------------|------------|------------------|-----------------------|-----------|
| Fecha del test                           | 19/04/2019                          |            | Edad cronológica | 0 años 6 mes          | es O dias |
|                                          | SUBTEST DE COO                      | DRDINACIÓN |                  | SI                    | NO        |
| 1 C. Traslada agua de un vaso a otro     | sin derramar (Dos vasos)            |            |                  |                       |           |
| 2 C. Construye un puente con tres cu     | bos con modelo presente (Seis cub   | os)        |                  |                       |           |
| 3 C. Construye una torre de 8 ó más      | cubos (doce cubos)                  |            |                  |                       |           |
| 4 C. Desabotona (Estuche)                |                                     |            |                  | <                     |           |
| 5 C. Abotona (Estuche)                   |                                     |            |                  |                       |           |
| 6 C. Enhebra una agua (Aguja de lana     | a; hilo)                            |            |                  | <ul> <li>✓</li> </ul> |           |
| 7 C. Desata cordones (tablero c/cord     | lón)                                |            |                  |                       |           |
| 8 C. Copia una línea recta (Lam. 1; láp  | piz; reverso hoja reg.)             |            |                  |                       |           |
| 9 C. Copia un círculo (Lam. 2; lápiz; re | everso hoja reg.)                   |            |                  |                       |           |
| 10 C. Copia una cruz (Lam. 3; lápiz; re  | everso hoja reg.)                   |            |                  |                       |           |
| 11 C. Copia un triángulo (Lam. 4; lápi   | z; reverso hoja reg.)               |            |                  |                       |           |
| 12 C. Copia un cuadrado (Lam. 5; láp     | iz; reverso hoja reg.)              |            |                  |                       |           |
| 13 C. Dibuja 9 ó más partes de una fi    | gura humana(lápiz; reverso hoja reg | J.)        |                  |                       |           |
| 14 C. Dibuja 6 ó más partes de una fi    | gura humana(lápiz; reverso hoja reg | J.)        |                  |                       |           |
| 15 C. Dibuja 3 ó más partes de una fi    | gura humana(lápiz; reverso hoja reg | J.)        |                  |                       |           |
| 16 C. Ordena por tamaño (Tablero; ba     | arritas)                            |            |                  |                       |           |
| Total subtest de Coordinación (          | PB):                                | 2          |                  |                       |           |
|                                          |                                     |            |                  |                       | Siguiente |

NOTA: Sale el siguiente mensaje cuando el niño no cuenta con más de 2 años.

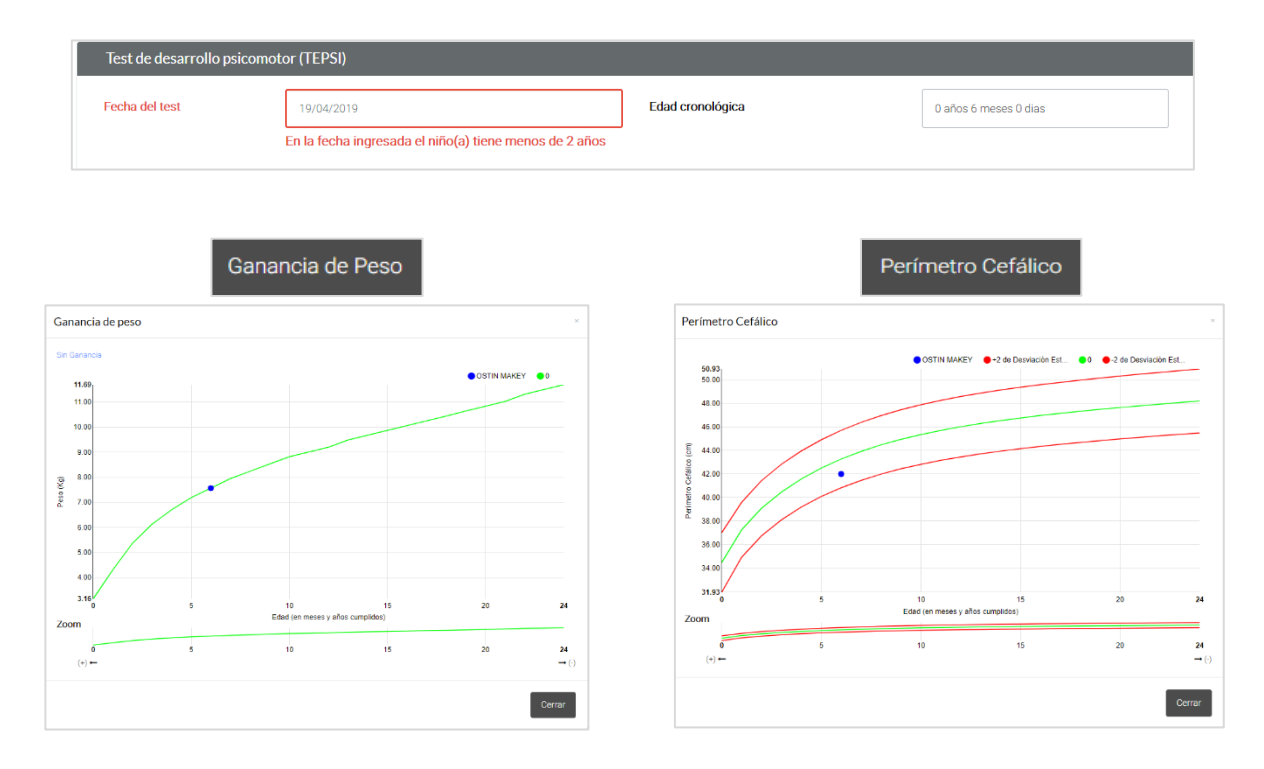

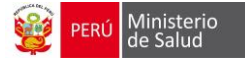

Los resultados de las medidas antropométricas salen de la siguiente manera: Se registra en forma automática los resultados y marcar **SI** cuenta con Riesgo nutricional.

| Peso para talla | Obesidad            | Peso para edad O Sobrepeso | Talla para edad 🛛 🔍 Alto |
|-----------------|---------------------|----------------------------|--------------------------|
|                 | Sobrepeso           | Normal                     | Normal                   |
|                 | Normal              | O Desnutrición             | Talla baja               |
|                 | Desnutrición aguda  |                            |                          |
|                 | Desnutrición severa |                            |                          |
| Riesgo          | ⊜ Sí                | Riesgo 🔘 Sí                | Riesgo O Sí              |
| nutricional     | O No                | No No                      | No No                    |
|                 |                     |                            |                          |

En relación al resultado del test peruano se marca lo siguiente: Condición de desarrollo psicomotor (**riesgo para el desarrollo, normal o trastorno del desarrollo**), escribir si es necesario una observación y por último **los factores condicionantes de la salud, nutrición y desarrollo**.

| Condición de desarrollo<br>psicomotor | Riesgo para el desarrollo     Normal |  |
|---------------------------------------|--------------------------------------|--|
| Observación                           |                                      |  |
| Factores condicionantes de la         | salud, nutrición y desarrollo        |  |

10. Laboratorio: Se registra el grupo sanguíneo y Factor RH:

- Examen Completo de Orina.
- Examen seriado de heces.
- Hemoglobina.
- Test de Graham
- TSH

| ,⊀ Laboratorio                          | 🗚 Laboratorio                                |
|-----------------------------------------|----------------------------------------------|
| Grupo O A B AB<br>Factor RH O (+) O (-) | Examen · · · · · · · · · · · · · · · · · · · |
| Guardar Ir al listado de controles      | Guardar Cancelar                             |

#### Dar clic en GUARDAR:

Al guardar los resultados, se visualiza el siguiente resumen:

| <b>⊀</b> Resumen         |                        |
|--------------------------|------------------------|
| FYAMEN                   | Menor de 1 Año         |
|                          | 5 Meses                |
| EXAMEN SERIADO DE HECES  | Negativo<br>05/06/2018 |
| EXAMEN COMPLETO DE ORINA | Negativo<br>07/06/2018 |
| HEMOGLOBINA              | 11.4<br>08/08/2018     |

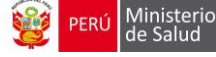

- 11. **Tratamiento:** Según la valoración de la hemoglobina y el análisis del peso/talla del niño, elige si se le administrará algún **Suplemento**, así como también **Multimicronutrientes** se registra los sobres al ser entregados al finalizar la atención.
  - <u>Administración de Suplementos de hierro y Vitamina A / Sulfato ferroso / Polimaltosado férrico</u>: Se ingresa la forma de presentación (gotas o jarabe) con ellos se habilita el ingreso del total prescrito durante los controles (meses), número de entrega, dosis (profilaxis: 2mg/Kg/día y tratamiento: 3mg/Kg/día), cantidad a administrar por día (este cálculo es automático dependiendo del peso del niño y puede ser en gotas o mililitros) y tiempo de descripción (meses) y finalmente cantidad a entregar(este cálculo es automático).

| Suplementación | de hierro y vitamina A / Sulfato fer | roso / Polimaltosado férrico | Sulfato ferroso            |                        | ~                   |
|----------------|--------------------------------------|------------------------------|----------------------------|------------------------|---------------------|
| FORMAS DE      | TOTAL PRESCRITO DURANTE              | NÚMERO DE                    | CANTIDAD A ADMINISTRAR POF | TIEMPO DE PRESCRIPCIÓN | CANTIDAD A ENTREGAR |
| PRESENTACIÓN   | TODOS SUS CONTROLES                  | ENTREGA DOSIS                | DÍA                        | (MESES)                |                     |

<u>Administración de Multi Micro Nutrientes</u>: donde se visualizará el total prescrito durante los controles previos (cajas), lo prescrito en la última visita, número de entrega (registrar), cantidad consumida (registrar la cantidad de sobres consumidos por el niño desde la última visita) y la cantidad a prescribir (sobres).

| FORMAS DE PRESENTACIÓN     | TOTAL PRESCRITO DURANTE TODOS<br>SUS CONTROLES | PRESCRITO EN LA ÚLTIMA VISITA | NÚMERO DE<br>Entrega | CANTIDAD CONSUMIDA DESDE LA<br>Última visita | CANTIDAD A PRESCRIBIR |
|----------------------------|------------------------------------------------|-------------------------------|----------------------|----------------------------------------------|-----------------------|
| Multi Micro Nutrientes 🛛 🕅 | 1 Sobres                                       | 30 Sobres                     |                      | Sobres                                       | Sobres                |

 <u>Administración de Profilaxis Antiparasitaria</u>: donde se ingresa el antiparasitario (Mebendazol o Albendazol), la **forma de presentación** (jarabe y tabletas) y **dosis única** es automática (mililitros). Se registra en el caso si recibió el tratamiento antiparasitario y solo para los niños 12 meses.

| mnistración de Profilaxis Antiparasita | aria | Albendazol  |  |
|----------------------------------------|------|-------------|--|
| Formas de presentación                 |      | Dosis única |  |
|                                        |      |             |  |

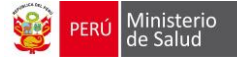

12. Acuerdos y Compromisos: en esta ventana se procederá a comprometer a la madre que cumpla con las indicaciones establecidas de acuerdo a la edad del niño, marcar en el cuadro plomo.

| 🖈 Acuerdos y compromisos (Priorizar 3 acuerdos)             |               |   |   |   |   |   |   |   |   |    |    |    |
|-------------------------------------------------------------|---------------|---|---|---|---|---|---|---|---|----|----|----|
|                                                             | EDAD EN MESES |   |   |   |   |   |   |   |   |    |    |    |
| DETALLE                                                     | 1             | 2 | 3 | 4 | 5 |   | 7 | 8 | 9 | 10 | 11 | 12 |
| Dar solo leche materna hasta los 6 meses                    |               |   |   |   |   |   |   |   |   |    |    |    |
| Lavarse las manos y las manos del niño/niña                 |               |   |   |   |   |   |   |   |   |    |    |    |
| Que la familia le apoye con la alimentación de su hijo/hija |               |   |   |   |   | ] |   |   |   |    |    |    |

13. Citas, Interconsultas, Referencias y Exámenes auxiliares: para generar una cita / interconsulta se debe ingresar al botón:

| 🖈 Citas / Interconsultas, Referencia y Exámenes auxiliares |  |  |  |  |  |  |  |  |  |  |
|------------------------------------------------------------|--|--|--|--|--|--|--|--|--|--|
| Citas / Interconsultas                                     |  |  |  |  |  |  |  |  |  |  |
| Referencia                                                 |  |  |  |  |  |  |  |  |  |  |
| Lugar de referencia                                        |  |  |  |  |  |  |  |  |  |  |
| Motivo de referencia                                       |  |  |  |  |  |  |  |  |  |  |
| Exámenes auxiliares                                        |  |  |  |  |  |  |  |  |  |  |
| Buscar exámenes auxiliares                                 |  |  |  |  |  |  |  |  |  |  |

✔ Ubicado en la parte inferior izquierda.

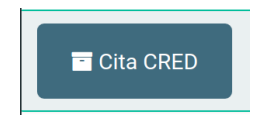

✓ Aparecerá una ventana donde se seleccionará el servicio de la interconsulta, la fecha y el motivo, seguidamente se procederá a GUARDAR.

| Servicios*     CRECIMIENTO Y DESARROLLO ~     Fecha*     30/09/2018       Motivo | Cr. Cr | ear próxima Cit | a / Interconsulta          |        |            | ×      |
|----------------------------------------------------------------------------------|--------|-----------------|----------------------------|--------|------------|--------|
| Motivo<br>EX:                                                                    | Ret    | Servicios*      | CRECIMIENTO Y DESARROLLO 🗸 | Fecha* | 30/09/2018 |        |
|                                                                                  | Exa    | Motivo          |                            |        |            | į      |
|                                                                                  | E      |                 | 🗎 Guardar                  |        |            | Cerrar |

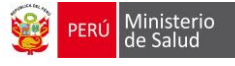

✓ Queda registrado el servicio, fecha, turno, médico y estado, se puede imprimir el ticket o cancelar en caso de error. Figura N°35

| SERVICIO             | FECHA            | TURNO  | MEDICO | ESTADO    |   |         |
|----------------------|------------------|--------|--------|-----------|---|---------|
| AEDICINA GENERAL     | 30/01/2018 19:10 | Tarde  |        | Pendiente | • | Cancela |
| DONTOLOGIA GENERAL   | 30/01/2018 19:18 | Manana |        | Pendiente | ÷ | Cancela |
| eferencia            |                  |        |        |           |   |         |
| Lugar de referencia  |                  |        |        |           |   |         |
| Motivo de referencia |                  |        |        |           |   |         |
|                      |                  |        |        |           |   |         |

✔ En la opción de Exámenes de laboratorio se procede a escoger el o los análisis que se solicitan.

| С | itas / Interconsultas                 |
|---|---------------------------------------|
| R | eferencia                             |
|   | Examen completo de Orina              |
|   | Examen Seriado de Heces               |
|   | Hemoglobina                           |
|   | Test de Graham                        |
| E | TSH                                   |
|   | ×Examen Seriado de Heces ×Hemoglobina |

✓ Una vez terminada la Consulta se procede a **GUARDAR** 

| Guardar     Ir al listado de consultas     Regresar |
|-----------------------------------------------------|
|-----------------------------------------------------|

14. Registro de diagnósticos de atención: Después de guardar los datos de la atención CRED, automáticamente se generarán los campos de diagnósticos, según los datos registrados; pero también se cuenta con un buscador CIE10, para aumentar otros diagnósticos en caso sean requeridos.

El botón GENERAR DIAGNOSTICO es para poder actualizar los DX modificados. Si la atención realizada ya ha sido migrada al His Minsa, se debe utilizar este botón para que estos Dx sean actualizados en el HIS Minsa.

| Cita CRED                                                                              | 🖺 Generar diagnósticos     |        |       |       |             |           |
|----------------------------------------------------------------------------------------|----------------------------|--------|-------|-------|-------------|-----------|
| ⊀ Registro HIS<br>Buscar Dx                                                            |                            |        |       |       |             | *         |
| DIAGNÓSTICO SUGERIDO                                                                   | TIPO DIAGNOSTICO           | LAB 1  | LAB 2 | LAB 3 | OBSERVACIÓN | CONFIRMAR |
| Z001 - CONTROL DE CRECIMIENTO Y DESARROLLO / CONTROL DE SALUD DE RUTINA DEL NIÑO       | © P ⊛ D © R                | 6      |       |       |             | 8 🗎       |
| 2006 - EXAMEN PARA COMPARACION Y CONTROL NORMALES EN PROGRAMA DE INVESTIGACION CLINICA | © P © D ⊛ R                | ED     |       |       |             | 8 🕯       |
| 2006 - EXAMEN PARA COMPARACION Y CONTROL NORMALES EN PROGRAMA DE INVESTIGACION CLINICA | © P © D ⊛ R                |        |       |       |             | 8         |
| 2298 - OTRAS MEDIDAS PROFILATICAS ESPECIFICADAS (ADMINISTRACION DE MICRONUTRIENTES)    | © P ⊛ D © R                | ТА     |       |       |             |           |
| 2298 - OTRAS MEDIDAS PROFILATICAS ESPECIFICADAS (ADMINISTRACION DE MICRONUTRIENTES)    | © P ⊛ D © R                |        |       |       |             | 19        |
| 99403 - CONSEJERIA NUTRICIONAL                                                         | © P ● D © R                | 1      |       |       |             | 8         |
| 85018 - DOSAJE DE HEMOGLOBINA                                                          | © P ⊛ D © R                | 1      |       |       | 11.2        |           |
| 🖨 Imprimir reportes 🔻 🛛 In                                                             | al listado de consultas Re | gresar |       |       |             |           |

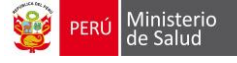

15. Cada control CRED va a marcar según su evolución psicomotriz y habilidad. Va marcando cuando cumple con la actividad, al terminar de la evaluación, clic en botón **GUARDAR** 

#### AL TERMINO DEL CONTROL CRED APARECE EL RESUMEN DEL CONTROL REALIZADO

Cada control CRED va a marcar según su evolución psicomotriz y habilidad. Va marcando cuando cumple con la actividad, al terminar de la evaluación, clic en botón **GUARDAR** 

| Consultas CRE                  | D                                                  |               |               |               |               |        |        |        |        |        |         |                   |
|--------------------------------|----------------------------------------------------|---------------|---------------|---------------|---------------|--------|--------|--------|--------|--------|---------|-------------------|
|                                | 0 AÑOS                                             | 1 AÑO         | 2 AÑOS        | 3 AÑOS        | 4 AÑOS        | 5 4000 | 6 4500 | 7 4000 | 9 4000 |        | 10.4505 | 11 4500           |
| 0 A 29 DÍAS                    | 1 A 11 MESES                                       | 12 A 23 MESES | 24 A 35 MESES | 36 A 47 MESES | 48 A 59 MESES | 5 ANUS | 6 ANUS | 7 ANUS | 8 ANUS | 9 ANOS | TU ANUS | TTANUS            |
|                                | CRED Nº 6<br>19-04-2019<br>CRED Nº 6<br>22-04-2019 |               |               |               |               |        |        |        |        |        |         |                   |
| ⊞ ir al listado de pacientes 🖌 |                                                    |               |               |               |               |        |        |        |        |        |         | atención integral |
| 4                              |                                                    |               |               |               |               |        |        |        |        |        |         | ,                 |

✓ Al dar clic al **seguimiento de atención integral** genera el siguiente reporte:

| FOLIO   |                  |      |          |        |                                       |                                              |                          |         |        |         |      |              |        |         |          |       |        |       |       |         |         |       |             |       |       |       |          |      |     |
|---------|------------------|------|----------|--------|---------------------------------------|----------------------------------------------|--------------------------|---------|--------|---------|------|--------------|--------|---------|----------|-------|--------|-------|-------|---------|---------|-------|-------------|-------|-------|-------|----------|------|-----|
| HCL     |                  | PL/  | AN AIS   |        |                                       |                                              |                          |         |        |         |      |              |        |         | INMU     | NIZAC | CIONES | 8     |       |         |         |       |             |       |       |       |          |      |     |
| CUVDNI  | 91016971         | Elah | Fier     | BCG    | HVB                                   | IP                                           | V A                      | PO I    | PENTA  | ALEN1   | ΓE   | NEUN         | 1000   | ROT     | AVIRU    | S IN  | FLUEN  | ZA    | S     | PR      | AMA     |       | DPT         |       | AP    | 0     | C        | DTRO | S   |
| 000 45  |                  | Elab | Elec     | RN     | RN                                    | 1°                                           | 2°                       | 1°      | 1° 3   | 2° 3    | •    | 1°           | 2°     | 1°      | 2°       | 1     | 1° 2   | 2°    | 1°    | 2°      |         | 1°R   | ef 2°F      | Ref 1 | 1°Ref | 2°Ref |          |      |     |
| L.SIS   |                  |      |          |        |                                       |                                              |                          |         |        |         | Т    |              |        |         |          |       |        |       |       |         |         |       |             | Т     |       |       |          |      |     |
| NOMBR   | RES Y APELLIDOS  | AT   | ENCIÓN   | TEMPR  | ANA DE                                | DEL DESARROLLO SUPLEMENTACIÓN CON NUTRIENTES |                          |         |        |         |      |              |        |         |          |       |        |       |       |         |         |       |             |       |       |       |          |      |     |
| OSTIN   | MAKEY FASABI     |      | RECI     | EN NAC | IDO                                   |                                              |                          |         |        |         | _    | _            | M      | ENO     | R DE 01  | 1 AÑO | ,      | _     | _     |         |         | _     |             |       | _     | 01    | AÑO      | _    |     |
|         | TORRES           | 1°   | 2°       |        | 3°                                    | 4°                                           | 1°                       | 1       | •      | 3°      | Γ    | 4°           | 5      |         | 6°       | 7     | 7°     | 8°    | Т     | 9°      | 10°     | Т     | 11°         | 1     | 1°    | 2°    | 3°       |      | 4°  |
| F       | ECHA NAC.        |      | +        | +      | +                                     |                                              |                          | +       |        |         | ⊢    |              |        | 1       | 9/04/19  | 9     |        |       | +     |         |         | +     |             |       | +     |       | +        | +    |     |
|         | 19/10/18         |      |          |        |                                       |                                              |                          | _       |        |         | -    |              |        | _       |          | _     |        |       | -     |         |         | _     |             |       |       |       | <u> </u> |      |     |
|         | MADRE            |      |          |        |                                       |                                              |                          |         |        |         | co   | NTRO         | L DE C | RECI    | MIENT    | OYD   | ESARF  | ROLLO | )     |         |         |       |             |       |       |       |          |      |     |
| TORRES  | TUANAMA JAKELI   |      | 02       | AÑOS   | DS 03 AÑOS 04 AÑOS 05 MENOR DE 01 AÑO |                                              |                          |         |        |         |      |              |        |         |          | 01 A  | ÑO     |       |       |         |         |       |             |       |       |       |          |      |     |
|         | SAORI            | 1°   | 2°       | 3°     | 4°                                    | 1                                            | • 2                      | 2°      | 3°     | 4°      |      | 1°           | 2°     | 3       | •        | 4°    | 1°     | 1°    | Т     | 2°      | 3°      | 4°    | 5°          | (     | 6°    | 1°    | 2°       | 3°   | 4°  |
|         | PADRE            |      |          |        |                                       |                                              |                          |         |        |         | F    |              |        |         |          |       |        |       | ╈     |         |         |       |             |       |       |       |          |      |     |
| FASAE   | BI SALAS ERWIN   |      |          |        |                                       |                                              |                          |         |        |         |      |              |        |         |          |       |        |       | _     |         |         |       |             |       |       |       |          |      |     |
| DIRECCI | IÓN Y REFERENCIA |      |          |        |                                       | CONTR                                        | OL DE (                  | CRECI   | MIENTO | ) Y DES | SARI | ROLLO        | 2      |         |          |       |        |       |       | 4       | TENCI   | ÓN TE | MPRA        | NA D  | EL DE | SARR  | OLLO     |      |     |
|         |                  | 02   | AÑO      |        | C                                     | I3 AÑO                                       | DS GOTAS MICRONUTRIENTES |         |        |         |      |              |        |         |          |       |        |       |       |         |         |       |             |       |       |       |          |      |     |
|         |                  | 1°   | 2°       | 1°     | 2                                     |                                              | 3°                       | 4°      | 1°     | 2°      | Т    | 3°           | 4      | ۰       | 1°       | 2°    | 3°     | 4     | 4°    | 5°      | 6°      | 7     | 7°          | 8°    | 9°    | 1     | 0°       | 11°  | 12° |
|         |                  |      |          |        |                                       |                                              |                          |         |        |         |      |              |        |         |          |       |        |       |       |         |         |       |             |       |       |       |          |      |     |
|         |                  |      | _        | -      | _                                     | _                                            |                          |         | _      | -       | _    | _            | _      | _       |          | _     |        | -     |       |         | -       | -     | _           |       | -     |       |          | _    |     |
| TIP     | O DE RIESGO      |      |          |        | DES                                   | SCARTE DE ENFERMEDADES PREVALENTES           |                          |         |        |         |      | A<br>RA,EOA, | ANEN   | CION PO | ASITOS,E | IDAD  |        |       | PROMO | CIONALE | ES PREV | EGUIM | O<br>IIENTO |       |       |       |          |      |     |
|         |                  |      | Tamizaje | Neonat | al                                    |                                              |                          | Anen    | nia    |         | _    |              | 1      | Parási  | tos      |       | 4      |       |       |         |         |       |             |       |       |       |          |      |     |
|         |                  | TSH  | FC       | FQ     | HSR                                   |                                              | Dosaje                   | e de he | moglob | ina     | -    | E            | xame   | n seria | ido hec  | es    | ┶      |       |       |         |         |       |             |       |       |       |          |      |     |
| PRO     | GRAMA SOCIAL     |      |          |        |                                       | 1°                                           | 2°                       | 3°      | 4'     | 5       | •    | 1°           | 2°     | 3°      | 4°       | 5°    |        |       |       |         |         |       |             |       |       |       |          |      |     |
|         |                  |      |          |        |                                       |                                              |                          |         |        |         | 1    |              |        |         |          |       |        |       |       |         |         |       |             |       |       |       |          |      |     |

#### REGISTRO DE SEGUIMIENTO DE LA ATENCIÓN INTEGRAL

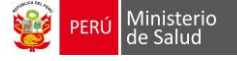

## ATENCIÓN NO CRED

 Cuando el paciente viene por algún motivo de consulta que no sea un control Cred: seguimiento nutricional, entrega de suplementación entre otros. Se habilitan los datos que se muestran en la ventana:

|                                                                                                    | TIPO DO<br>DNI/LE                                                                                            | DC. Nº DOC.                                                                                                    | EDAD                                      | CNV<br>99999999                                                            | Fecha de nacimiento                        |
|----------------------------------------------------------------------------------------------------|----------------------------------------------------------------------------------------------------|----------------------------------------------------------------------------------------------------|-------------------------------------------|----------------------------------------------------------------------------|--------------------------------------------|
| ✓ Consulta<br>Fecha stencion' 25042<br>Motivo<br>consulta                                                                                                    | 2019                                                                                                    | Hora stencion' 01.48                                                                                                    |                                           | Edad atención*                                                             | 6 massa y 6 das                            |
| ,≮ Signos vitales<br>Temperatura<br>Peso                                                                                                    |                                                                                                    | Talla*<br>FC*                                                                                                    | an<br>Ania                                |                                                                            | PC (a)                                     |
| ✓ Útimo Exámen de Hemog<br>Sn examen                                                                                                    | Jobina                                                                                                    | Siguiente Regree                                                                                                    | ar al listado de consultas                |                                                                            |                                            |
| Evaluación nutricional y del de     Gráfica P/T Gráfica P/E Gráfic     Peso para talla & Coosida     Gráfica Construit     Schrepes     Normal     Desnutric     Desnutric | sarrollo<br>a T/E Test de Desarrollo Evaluación<br>a<br>ico<br>sión aguda<br>ación severa                    | del desarrollo pakomator TEPSI G<br>Peso para edial O Scibrigen<br>Normal<br>& Denruinic<br>Besgo nutricional<br>(Garancia inadenada<br>de peso) No | arancia de Peso - Perimetro Celídico<br>o | Talla para edad<br>Ricogo nutricional<br>(Ganancia inadecaada<br>de talla) | Aho     Kornul     Tulu baju     Si     No |
| Condición de desarrollo psicomotor<br>Observación<br>Factores condicio                                                                                                    | Resgo para el desarrollo     Normal     Transtorno del desarrollo mantes de la salud, nutrición y desarrollo |                                                                                                    |                                           |                                                                            |                                            |
| ✓ Intervenciones                                                                                                    | A/Sulfato ferroso / Polimaltosado férrico                                                                    | Labor                                                                                                    |                                           |                                                                            |                                            |
| FORMAS DE PRESENTACIÓN<br>Multi Micro Nutrientes 🛛                                                                                                    | TOTAL PRESENTED BURANTE TODOS SUS<br>CONTROLES                                                               | PRESCRITO DI LA ÚLTIMA VISITA                                                                                                    | HÉMERO DE CANTEL<br>INTREGA VISTA         | AD CONSUMIDA DESDE LA ÚLTIMA                                               | CAITEMO A PRESCRIBIR                       |
| Admnistración de Profilads Antiparas                                                                                                    | itaria                                                                                                    | 🖹 Generar dia                                                                                                    | agnósticos                                |                                                                            | ~                                          |
| ✓ Registro HIS<br>Buscar Dx<br>DMGHÓSTICO SUCERDO                                                                                                    |                                                                                                    | TIFO DAGNOSTICO                                                                                                    | LAB1 LAB2 LAB3 085                        | ERWACIÓN                                                                   | - CONTINUE                                 |
|                                                                                                    |                                                                                                    | ir al listado de consult                                                                                                    | las Regresar                              |                                                                            |                                            |

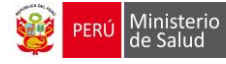

## ✓ Se genera un aviso con el nombre COMPLEMENTARIA y fecha atendida

| Consultas CR | ED                           |               |               |               |               |        |         |        |                 |          |                |             |
|--------------|------------------------------|---------------|---------------|---------------|---------------|--------|---------|--------|-----------------|----------|----------------|-------------|
|              | 0 AÑOS                       | 1 AÑO         | 2 AÑOS        | 3 AÑOS        | 4 AÑOS        | 5 4800 | 6 4000  | 7.000  | 0.4000          | 0.1000   | 10 1000        | 44,4000     |
| 0 A 29 DÍAS  | 1 A 11 MESES                 | 12 A 23 MESES | 24 A 35 MESES | 36 A 47 MESES | 48 A 59 MESES | 5 ARUS | 0 AND 3 | 77400  | 6 ANUS          | 9 ANUS   | TO ANOS        | 117410      |
|              | CRED Nº 6<br>19-04-2019      |               |               |               |               |        |         |        |                 |          |                |             |
|              | CRED Nº 6<br>22-04-2019      |               |               |               |               |        |         |        |                 |          |                |             |
|              | Complementaria<br>25-04-2019 | ]             |               |               |               |        |         |        |                 |          |                |             |
|              |                              |               |               |               |               |        |         | III II | al listado de p | acientes | Seguimiento at | ención inte |

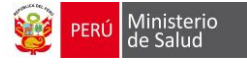

## PRESTACIÓN DE SALUD

Registrar la fecha de atención de las actividades realizadas por el personal de salud, hacer clic en el icono del **+ mas.** 

| ۶۴ Prestaciones de salud            |   |  |   |   |   |   |   |  |  |  |  |  |
|-------------------------------------|---|--|---|---|---|---|---|--|--|--|--|--|
|                                     | 1 |  | 2 | 3 | 4 | 5 | 6 |  |  |  |  |  |
| Atención temprana<br>del desarrollo | + |  |   |   |   |   |   |  |  |  |  |  |
| Orientación en saluc<br>bucal       | + |  |   |   |   |   |   |  |  |  |  |  |
| Sesión educativa                    | + |  |   |   |   |   |   |  |  |  |  |  |
| Sesión demostrativa                 | + |  |   |   |   |   |   |  |  |  |  |  |
| Visita domiciliaria                 | + |  |   |   |   |   |   |  |  |  |  |  |

✓ Haciendo click en agregar la fecha de la actividad de salud realizada y al finalizar aparecerá el resumen.

| Agregar prestación de salud                                                                 | 1                                                                                                    | x <sup>e</sup> Prestaciones de salud                                                                                                    |             |   |   |   |   |  |  |  |  |  |
|---------------------------------------------------------------------------------------------|----------------------------------------------------------------------------------------------------|----------------------------------------------------------------------------------------------------|-------------|---|---|---|---|--|--|--|--|--|
| nila a Prestación de Jaluo<br>Adacción tempana del desarrollo<br>Crico<br>en en salud bucal | Image: state state | 1       Attención tempana del<br>desamolo       Orientación en salud tucal       Orientación en salud tucal       Sestion educativa       Sestion educativa       Violta domicitario | 2<br>•<br>• | 3 | 4 | 5 | 6 |  |  |  |  |  |

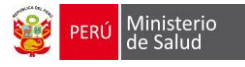

## VACUNAS

Habilita el módulo de Inmunizaciones, al hacer clic en el botón VACUNAS:

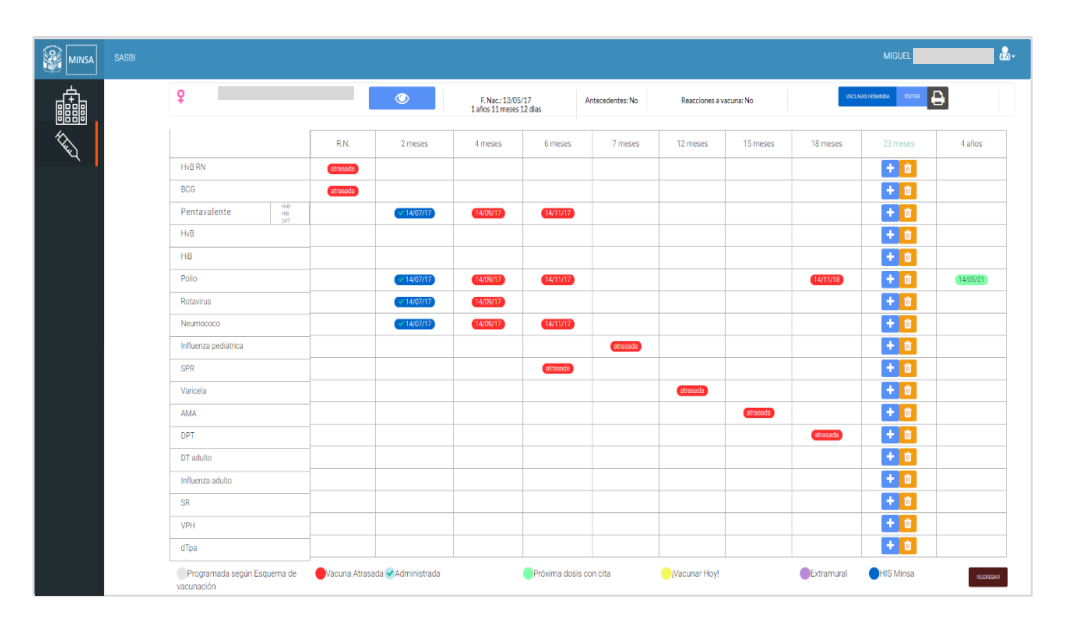

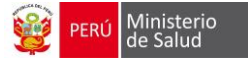

## REPORTES

### PARA EL PACIENTE

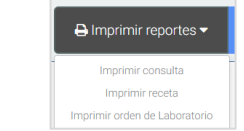

#### 1. REPORTE DE CONSULTA

|                                                                                                    |                                                                                                    |                                                                                                    |                                                                                                    |                                                                                                    | CO            | NSUL                   | TA                                                                                                    |                       |                                                                                                    |      |                                                                                                    |      |                                                                  |                       |                      |
|----------------------------------------------------------------------------------------------------|----------------------------------------------------------------------------------------------------|----------------------------------------------------------------------------------------------------|----------------------------------------------------------------------------------------------------|----------------------------------------------------------------------------------------------------|---------------|------------------------|----------------------------------------------------------------------------------------------------|-----------------------|----------------------------------------------------------------------------------------------------|------|----------------------------------------------------------------------------------------------------|------|------------------------------------------------------------------|-----------------------|----------------------|
|                                                                                                    |                                                                                                    | Fecha: 11/06/                                                                                       | 2018                                                                                                    |                                                                                                    |               | н                      | ora: 11:15                                                                                                    | AM                    |                                                                                                    |      | Ec                                                                                                    | dad: |                                                                  |                       |                      |
| Descarte de sigu<br>MENOR DE 2 N<br>No quiere marra<br>Convulsiones<br>Fontanela abom<br>Enrojecimiento o<br>Fiebre o temper<br>Rigidez de la nu<br>Pústulas mucha<br>Letárgico o com<br>ANAMNESIS | nos de peligro: (marc<br>IESES:<br>tr, ni succiona<br>bada<br>del ombligo se extien<br>atura baja<br>ca<br>s y extensas<br>atoso | ar los hallazgos)<br>de de la piel                                                                  | DE<br>No j<br>Con<br>Leta<br>Von<br>Estr                                                                                                    | DE 2 MESES A 4 AÑOS:<br>No puede beber o tomar el pecho<br>Convulsiones<br>Letárgico comatoso<br>Vomão todo<br>Estridor en reposo/tiraje subcostal |               |                        | PARA TODAS LAS EDADES:<br>Emaciación visible grave<br>Piel vuelve muy lentamente<br>Traumatismo/Quemaduras<br>Palidez palmar intensa<br>No presenta signos |                       |                                                                                                    |      | IDENTIFIQUE FACTORES DE RIESGO<br>¿Quién cuida al niño?<br>[Ariticipa el padre en el cuidado del miño?<br>[Si] No]<br>¿El niño recibe muestras de afecto?<br>[Si] No]<br>Especifique: |      |                                                                  |                       | SGO<br>el miño?<br>? |
| 1. Motivo de la o                                                                                                    | 1. Motivo de la consulta:                                                                                                    |                                                                                                    |                                                                                                    |                                                                                                    |               |                        |                                                                                                    |                       |                                                                                                    |      |                                                                                                    |      |                                                                  |                       |                      |
| Tiempo de enfe                                                                                                    | rmedad:                                                                                                    |                                                                                                    | Fc                                                                                                    | orma de inicio:                                                                                                    |               |                        |                                                                                                    |                       | Curso                                                                                                    |      |                                                                                                    |      |                                                                  |                       |                      |
| Examen físico                                                                                                    | Signos vitales<br>General<br>Cabello<br>Cara<br>Cuello<br>Torax<br>Abdomen<br>A. Diagnóstico Noso<br>1. CONTROL DE CREI          | T*: 37.00<br>C<br>C<br>C<br>C<br>C<br>C<br>C<br>C<br>C<br>C<br>C<br>C<br>C<br>C<br>C<br>C<br>C<br>C | D PA:                                                                                                    | )L DE SALUD DE R                                                                                                    | FC (x'):      | 80<br>(<br>)<br>F<br>E | FR (x'):<br>Columna vertebral<br>Extremidades<br>Senitourinario<br>Ano<br>Piel y anexos<br>Examen neurólogio<br>2. Condición de ci                         | 20<br>xo<br>recimient | Peso (gr<br>C<br>C<br>C<br>C<br>C<br>C<br>C<br>C<br>C                                                        | ): 8 | 8700.                                                                                                    | 0 Ta | alla (cm): 60<br>3. Diagnóstico d                                | 0 PC (cm)             | : 37.00              |
| Diagnóstico                                                                                                    | 2. PROBLEMAS RELA<br>B. Factores condicio                                                                                        | PROBLEMAS RELACIONADOS CON LA DIETA Y HABITOS ALIMENTARIOS INAPROPIADOS     D                       |                                                                                                    |                                                                                                    |               |                        |                                                                                                    |                       | Crecimiento adecuado<br>Crecimiento inadecuado<br>Riesgo nutricional ganancia<br>inadecuada del peso o talla |      |                                                                                                    | P/T  | Riesgo para el o<br>Normal<br>Trastorno del de<br>Observaciones: | esarrollo<br>sarrollo |                      |
|                                                                                                    |                                                                                                    |                                                                                                    |                                                                                                    |                                                                                                    |               |                        | Sobrepeso A                                                                                                    |                       |                                                                                                    |      |                                                                                                    | X    | x                                                                |                       |                      |
| Tratamiento                                                                                                    |                                                                                                    |                                                                                                    | Asuesdes y Dar soo koho matama hasta los 6 meses<br>compromisos<br>Dar solo koho matama hasta los 6 meses<br>negociados con la<br>Lavarse las manos y las manos del niño/míta<br>madre y/o cuidador due la familia le apoye con la alimentación de su hijo/hija<br>del niño |                                                                                                    |               |                        |                                                                                                    |                       |                                                                                                    |      |                                                                                                    |      |                                                                  |                       |                      |
| Exámenes<br>auxiliares                                                                                                    |                                                                                                    |                                                                                                    |                                                                                                    |                                                                                                    |               |                        | Referencia (lugar                                                                                                    | y motivo              | ):                                                                                                    |      |                                                                                                    |      |                                                                  |                       |                      |
| Próxima cita:                                                                                                    |                                                                                                    |                                                                                                    |                                                                                                    |                                                                                                    | Atendido por: |                        |                                                                                                    |                       |                                                                                                    | )    |                                                                                                    |      |                                                                  |                       |                      |
| Observación:                                                                                                    |                                                                                                    |                                                                                                    |                                                                                                    | Firma y sello                                                                                                    |               |                        |                                                                                                    |                       |                                                                                                    |      |                                                                                                    |      | Colegio<br>profesional                                           |                       |                      |
| APELLIDOS Y                                                                                                    | NOMBRES:                                                                                                    |                                                                                                    |                                                                                                    |                                                                                                    |               |                        | N* D                                                                                                    | E HISTO               | RIA CLIN                                                                                                    | ICA: |                                                                                                    |      |                                                                  |                       |                      |

#### 2. RECETA MEDICA

| PERÚ Ministerio de Salud                                                         | CESAR LOPEZ SILVA         | PERÚ Ministeric de Salud |                 | CESAR LOPEZ        | SILVA        |
|----------------------------------------------------------------------------------|---------------------------|--------------------------|-----------------|--------------------|--------------|
| RECETA UNICA                                                                     | STANDARIZADA              |                          |                 |                    |              |
| Nombres y apellidos:                                                             | Edad: 0                   |                          | RECETA UNICA ES | TANDARIZADA        |              |
| N de Afiliado: AC                                                                | HC:                       |                          | INDICACI        | ONES               |              |
| USUARIO ATENCIÓN                                                                 | ESPECIALIDAD MÉDICA       | Nombres y apellidos:     |                 |                    |              |
| Demanda Consulta Externa                                                         | X Medicina                | Medicamento o Insumo     | Dosis Via       | Frec. Duración     | Observación  |
| SIS X Emergencia                                                                 |                           |                          | null ORAL       | 1 al día por 1 mes |              |
| Intervención Hospitalización                                                     | Ginecología               |                          |                 |                    |              |
| Otros Odontología                                                                | Pediatria                 |                          |                 |                    |              |
| Otros                                                                            | Otros CRED                |                          |                 |                    |              |
| Diagnóstico:                                                                     | CIE 10:                   |                          |                 |                    |              |
| CONTROL DE SALUD DE RUTINA DEL NIÑO                                              | Z001                      |                          |                 |                    |              |
| (Definitivo/Presuntivo): D<br>Medicamento o Insumo<br>(Obligatorio DCI) Present. | Concentración Forma Cant. |                          |                 |                    |              |
|                                                                                  | 0                         |                          |                 |                    |              |
| 11/0                                                                             | 6/2018                    |                          |                 |                    |              |
| Sello Firma / Col. Profesional Fecha d                                           | e atención Válido hasta   |                          |                 |                    |              |
|                                                                                  |                           |                          | 1               | 1/06/2018          |              |
|                                                                                  |                           | Sello Firma / Col. Pro   | fesional Fech   | a de atención      | Válido hasta |

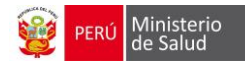

#### 3. ORDEN DE LABORATORIO

| nisterio de Salud       |               | ORDEN DE   | LABORAT              | ORIO       |  |
|-------------------------|---------------|------------|----------------------|------------|--|
|                         |               | DATOS      | DEL PACIENTE         |            |  |
| EESS: CESA              | R LOPEZ SILVA |            | Fecha sol.:          | 11/06/2018 |  |
| DNI:                    | 90569716      |            | DNI de la m          | adre:      |  |
| Nombres y<br>apellidos: |               |            | Nombres y apellidos: |            |  |
| Fec.<br>nacimiento:     |               |            | Sexo:                | Femenino   |  |
|                         |               | PRUEBAS D  | E LABORATORIO        |            |  |
| NO 000                  | IGO CPT       | NOMBRE CRT |                      |            |  |

### PARA EL ESTABLECIMIENTO DE SALUD

### 1. REPORTE: ATENCIÓN INTEGRAL DEL NIÑO MENOR DE 5 AÑOS

| PERÚ Ministerio Ofi<br>de Salud Ter                          | PERÚ Ministerio de Salud Atematian ATENCIÓN INTEGRAL DEL NIÑO MENOR DE 5 AÑOS  |                        |                                                       |                                                               |                         |                        |             |                    |                    |                                   |                           |                       |                           |              |
|--------------------------------------------------------------|--------------------------------------------------------------------------------|------------------------|-------------------------------------------------------|---------------------------------------------------------------|-------------------------|------------------------|-------------|--------------------|--------------------|-----------------------------------|---------------------------|-----------------------|---------------------------|--------------|
| DIRECCIÓN DE SALUD:<br>RED:<br>MICRORED:<br>ESTABLECIMIENTO: | LIMA SUR<br>VILLA EL SALVADOR - LURI<br>CESAR LOPEZ SILVA<br>CESAR LOPEZ SILVA | IN - PACHACAMAC - PUCU | DEPARTAMENT<br>SAN/ PROVINCIA:<br>DISTRITO:<br>FECHA: | 0: Lima<br>Lima<br>Villa El Salvado<br>11/06/2018<br>RECIÉN N | r<br>MCIDO              |                        |             |                    | ENOR DE UN AÑO     |                                   |                           |                       |                           |              |
| APELLIDOS Y NOMBRES                                          |                                                                                |                        |                                                       | Tamizaje neonatal                                             | CRED – Recién<br>nacido | CRED – Menor de un año | G           | lotas Micronutrien | tes Análisis Hb Ab | ención Temprana del<br>Desarrollo | Consejeria<br>nutricional | Visitas domiciliarias | Sesiones<br>demostrativas | CRED – 1 año |
| DIRECCIÓN<br>TELÉFONO SECTOR                                 | H.C F. NAC                                                                     | A X DNI U (<br>DO R    | gr.) (cm.) Hb                                         | TSH FC FQ HSR                                                 | 1 2 3 4 1 2             | 3 4 5 6 7 8            | 9 10 11 1 2 | 3 4 5 1 2 3 4      | 5 6 1 2 3 1        | 23456                             | 1 2 3 4                   | 1 2 3 4 5 1           | 5 1 2 3                   | 1 2 3 4 5 6  |

#### 2. REPORTE DE TAMIZAJE DE ANEMIA

|          |                               |              |           |            |          |                               |                           |                 | REPORTE DE TAMIZAJE DE ANEMIA |                                 |                   |               |                  |                      |                     |                     |          |
|----------|-------------------------------|--------------|-----------|------------|----------|-------------------------------|---------------------------|-----------------|-------------------------------|---------------------------------|-------------------|---------------|------------------|----------------------|---------------------|---------------------|----------|
| Código   | Ubigeo del<br>establecimiento | Departamento | Provincia | Distrito   | Bisa     | Red                           | Micro Red                 | Código<br>Unico | Establecimiento               | UPS                             | Tipo<br>documento | Nro documento | Apellido Paterno | Apelllido<br>Materno | Nombres             | Fecha<br>Nacimiento | нс       |
| 0094549  | 150108                        | LIMA         | LIMA      | CHORRILLOS | LIMA SUR | NO PERTENECE A<br>NINGUNA RED | NO PERTENECE<br>A NINGUNA | 6000            | SAN GENARO DE<br>VILLA        | CRECIMIENTO Y<br>DESARROLLO     | 1                 |               |                  |                      | ALEXANDRA<br>ASHLEY | 06/04/2016          | 125052   |
| 94748713 | 150108                        | LIMA         | LIMA      | CHORRILLOS | LIMA SUR | NO PERTENECE A<br>NINGUNA RED | NO PERTENECE<br>A NINGUNA | 6000            | SAN GENARO DE<br>VILLA        | CRECIMIENTO Y<br>DESARROLLO     | 1                 |               |                  |                      | MIJHAEL CALEB       | 09/12/2017          | 133171   |
| 9441936  | 150108                        | LIMA         | LIMA      | CHORRILLOS | LIMA SUR | NO PERTENECE A<br>NINGUNA RED | NO PERTENECE<br>A NINGUNA | 6000            | SAN GENARO DE<br>VILLA        | CRECIMIENTO Y<br>DESARROLLO     | 1                 |               |                  |                      | TIZIANO BENJAMÍN    | 24/08/2016          | 138416   |
| 9441936  | 150108                        | LIMA         | LIMA      | CHORRILLOS | LIMA SUR | NO PERTENECE A<br>NINGUNA RED | NO PERTENECE<br>A NINGUNA | 6000            | SAN GENARO DE<br>VILLA        | CRECIMIENTO Y<br>DESARROLLO     | 1                 |               |                  |                      | TIZIANO BENJAMÍN    | 24/08/2016          | 138416   |
| 9441936  | 150108                        | LIMA         | LIMA      | CHORRILLOS | LIMA SUR | NO PERTENECE A<br>NINGUNA RED | NO PERTENECE<br>A NINGUNA | 6000            | SAN GENARO DE<br>VILLA        | CRECIMIENTO Y<br>DESARROLLO     | 1                 |               |                  |                      | TIZIANO BENJAMÍN    | 24/08/2016          | 138416   |
| 9441936  | 150108                        | LIMA         | LIMA      | CHORRILLOS | LIMA SUR | NO PERTENECE A<br>NINGUNA RED | NO PERTENECE<br>A NINGUNA | 6000            | SAN GENARO DE<br>VILLA        | CRECIMIENTO Y<br>DESARROLLO     | 1                 |               |                  |                      | TIZIANO BENJAMÍN    | 24/08/2016          | 138416   |
| 9441936  | 150108                        | LIMA         | LIMA      | CHORRILLOS | LIMA SUR | NO PERTENECE A<br>NINGUNA RED | NO PERTENECE<br>A NINGUNA | 6000            | SAN GENARO DE<br>VILLA        | CRECIMIENTO Y<br>DESARROLLO     | 1                 |               |                  |                      | TIZIANO BENJAMÍN    | 24/08/2016          | 138416   |
| 9441936  | 150108                        | LIMA         | LIMA      | CHORRILLOS | LIMA SUR | NO PERTENECE A<br>NINGUNA RED | NO PERTENECE<br>A NINGUNA | 6000            | SAN GENARO DE<br>VILLA        | CRECIMIENTO Y<br>DESARROLLO     | 1                 |               |                  |                      | TIZIANO BENJAMÍN    | 24/08/2016          | 138416   |
| 9441936  | 150108                        | LIMA         | LIMA      | CHORRILLOS | LIMA SUR | NO PERTENECE A<br>NINGUNA RED | NO PERTENECE<br>A NINGUNA | 6000            | SAN GENARO DE<br>VILLA        | CRECIMIENTO Y<br>DESARROLLO     | 1                 |               |                  |                      | TIZIANO BENJAMÍN    | 24/08/2016          | 138416   |
| 12512253 | 150108                        | LIMA         | LIMA      | CHORRILLOS | LIMA SUR | NO PERTENECE A<br>NINGUNA RED | NO PERTENECE<br>A NINGUNA | 6000            | SAN GENARO DE<br>VILLA        | CRECIMIENTO Y<br>DESARROLLO     | 1                 |               |                  |                      | MAURIZIO KEVIN      | 24/09/2016          | 79887038 |
| 15750198 | 150108                        | LIMA         | LIMA      | CHORRILLOS | LIMA SUR | NO PERTENECE A<br>NINGUNA RED | NO PERTENECE<br>A NINGUNA | 6000            | SAN GENARO DE<br>VILLA        | CRECIMIENTO Y<br>DESARROLLO     | 1                 |               |                  |                      | ANTONIO ISAAC       | 20/03/2018          | 135237   |
|          | 150108                        | LIMA         | LIMA      | CHORRILLOS | LIMA SUR | NO PERTENECE A<br>NINGUNA RED | NO PERTENECE<br>A NINGUNA | 6000            | SAN GENARO DE<br>VILLA        | CRECIMIENTO Y<br>DESARROLLO     | 1                 |               |                  |                      | ANTONIO ISAAC       | 20/03/2018          | 135237   |
| 04630623 | 150108                        | LIMA         | LIMA      | CHORRILLOS | LIMA SUR | NO PERTENECE A<br>NINGUNA RED | NO PERTENECE<br>A NINGUNA | 6000            | SAN GENARO BE<br>VILLA        | ATENCION EN SALUD<br>FAMILIAR Y | 1                 |               |                  |                      | LUIAN EMANUEL       | 25/12/2017          | 132086   |
| 15152868 | 150108                        | LIMA         | LIMA      | CHORRILLOS | LIMA SUR | NO PERTENECE A<br>NINGUNA RED | NO PERTENECE<br>A NINGUNA | 6000            | SAN GENARO DE<br>VILLA        | CRECIMIENTO Y<br>DESARROLLO     | 1                 |               |                  |                      | JAMES ANTOINE       | 04/02/2018          | 133159   |
| 15152868 | 150108                        | LIMA         | LIMA      | CHORRILLOS | LIMA SUR | NO PERTENECE A<br>NINGUNA RED | NO PERTENECE<br>A NINGUNA | 6000            | SAN GENARO DE<br>VILLA        | CRECIMIENTO Y<br>DESARROLLO     | 1                 |               |                  |                      | JAMES ANTOINE       | 0470272018          | 133159   |

| Tipo<br>Edad | Edad | Atención   | Anemia | Tratamiento | Suplemento | Encontrado<br>Padrón | Coincidencia<br>Ubigeo | Ubigeo Padron | Departamento<br>Padrón | Provincia<br>Padrón | Distrito<br>Padrón | Dirección Padrón                                             | Dirección Declarada<br>Hisminsa        | Dirección Declarada<br>Hisminsa        |
|--------------|------|------------|--------|-------------|------------|----------------------|------------------------|---------------|------------------------|---------------------|--------------------|--------------------------------------------------------------|----------------------------------------|----------------------------------------|
| A            | 2    | 28/08/2018 |        |             | та         | SI                   | NO                     | 021801        | ANCASH                 | SANTA               | СНІМВОТЕ           | PSJ. VARGAS ASENT.H.<br>SAN FRANCISCO DE<br>ASIS MZ. L1LT. 4 | VARGAS                                 | DOS DE MAYO PASAJE<br>VARGAS 114A      |
|              | 9    | 10/09/2018 |        |             | 4          | si                   | NO                     | 040109        | AREQUIPA               | AREQUIPA            | MARIANO<br>MELGAR  | AV.LIMA 111                                                  | AV.LIMA 111                            | AV.LIMA 1111                           |
| A            | 2    | 06/11/2018 |        |             | 4          | si                   | si                     | 150108        | LIMA                   | LIMA                | CHORRILLOS         | AV. ASUNCION 213 URB.<br>SAN JUAN                            | ANTONIO REYES                          | ANTONIO REYES                          |
| A            | 2    | 27/08/2018 |        |             | 2          | SI                   | SI                     | 150108        | LIMA                   | LIMA                | CHORRILLOS         | AV. ASUNCION 213 URB.<br>SAN JUAN                            | ANTONIO REYES                          | ANTONIO REYES                          |
| A            | 1    | 17/07/2018 |        |             | 1          | SI                   | SI                     | 150108        | LIMA                   | LIMA                | CHORRILLOS         | AV. ASUNCION 213 URB.<br>SAN JUAN                            | ANTONIO REYES                          | ANTONIO REYES                          |
| A            | 2    | 19/02/2019 |        |             | 6          | SI                   | SI                     | 150108        | LIMA                   | LIMA                | CHORRILLOS         | AV. ASUNCION 213 URB.<br>SAN JUAN                            | ANTONIO REYES                          | ANTONIO REYES                          |
| A            | 2    | 16/04/2019 |        |             | 8          | si                   | si                     | 150108        | LIMA                   | LIMA                | CHORRILLOS         | AV. ASUNCION 213 URB.<br>SAN JUAN                            | ANTONIO REYES                          | ANTONIO REYES                          |
| A            | 2    | 11/12/2018 |        |             | 5          | si                   | si                     | 150108        | LIMA                   | LIMA                | CHORRILLOS         | AV. ASUNCION 213 URB.<br>SAN JUAN                            | ANTONIO REYES                          | ANTONIO REYES                          |
| A            | 2    | 19/03/2019 |        |             | 7          | SI                   | SI                     | 150108        | LIMA                   | LIMA                | CHORRILLOS         | AV. ASUNCION 213 URB.<br>SAN JUAN                            | ANTONIO REYES                          | ANTONIO REYES                          |
| A            | 1    | 04/09/2018 |        |             | 11         | SI                   | SI                     | 150108        | LIMA                   | LIMA                | CHORRILLOS         | AV. EL PROGRESO MZ.6<br>LT 22 SANTA TERESA                   |                                        |                                        |
| м            | 11   | 20/02/2019 |        |             | 3          | SI                   | SI                     | 150108        | LIMA                   | LIMA                | CHORRILLOS         | ASENT, H. SAN GENARO<br>MZ, C2 LT, 15B                       | ASENT, H. SAN GENARO<br>MZ, C2 LT, 15B | ASENT, H. SAN GENARO<br>MZ, C2 LT, 15B |
| A            | 1    | 22/03/2019 |        |             | 4          | si                   | si                     | 150108        | LIMA                   | LIMA                | CHORRILLOS         | ASENT, H. SAN GENARO<br>MZ, C2 LT, 15B                       | ASENT, H. SAN GENARO<br>MZ, C2 LT, 15B | ASENT, H. SAN GENARO<br>MZ, C2 LT, 15B |
| м            | 10   | 26/10/2018 | si     |             |            | si                   | si                     | 150108        | LIMA                   | LIMA                | CHORRILLOS         | CALLE 17 MZ.V1LT.7<br>A.H.SAN GENARO                         | CALLE 17 MZ.VILT.7<br>A.H.SAN GENARO   | CALLE 17 MZ.V1LT.7<br>A.H.SAN GENARO   |
| м            | 6    | 10/08/2018 |        |             | 1          | SI                   | SI                     | 150108        | LIMA                   | LIMA                | CHORRILLOS         | MZ. C LT. 7 A .H. SAN<br>JOSET                               | MZ. C LT. 7 A .H. SAN<br>JOSE I        | MZ. C LT. 7 A.H. SAN<br>JOSEI          |
| м            | 9    | 12/11/2018 |        |             | 4          | si                   | si                     | 150108        | LIMA                   | LIMA                | CHORRILLOS         | MZ. C LT. 7 A .H. SAN<br>JOSET                               | MZ. C LT. 7 A .H. SAN<br>JOSE I        | MZ, C LT, 7 A.H. SAN<br>JOSET          |